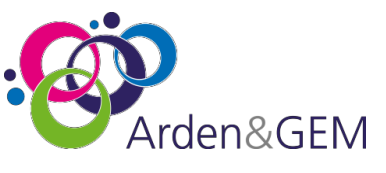

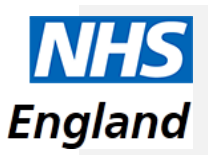

# National Immunisation & Vaccination System (NIVS) User Guide

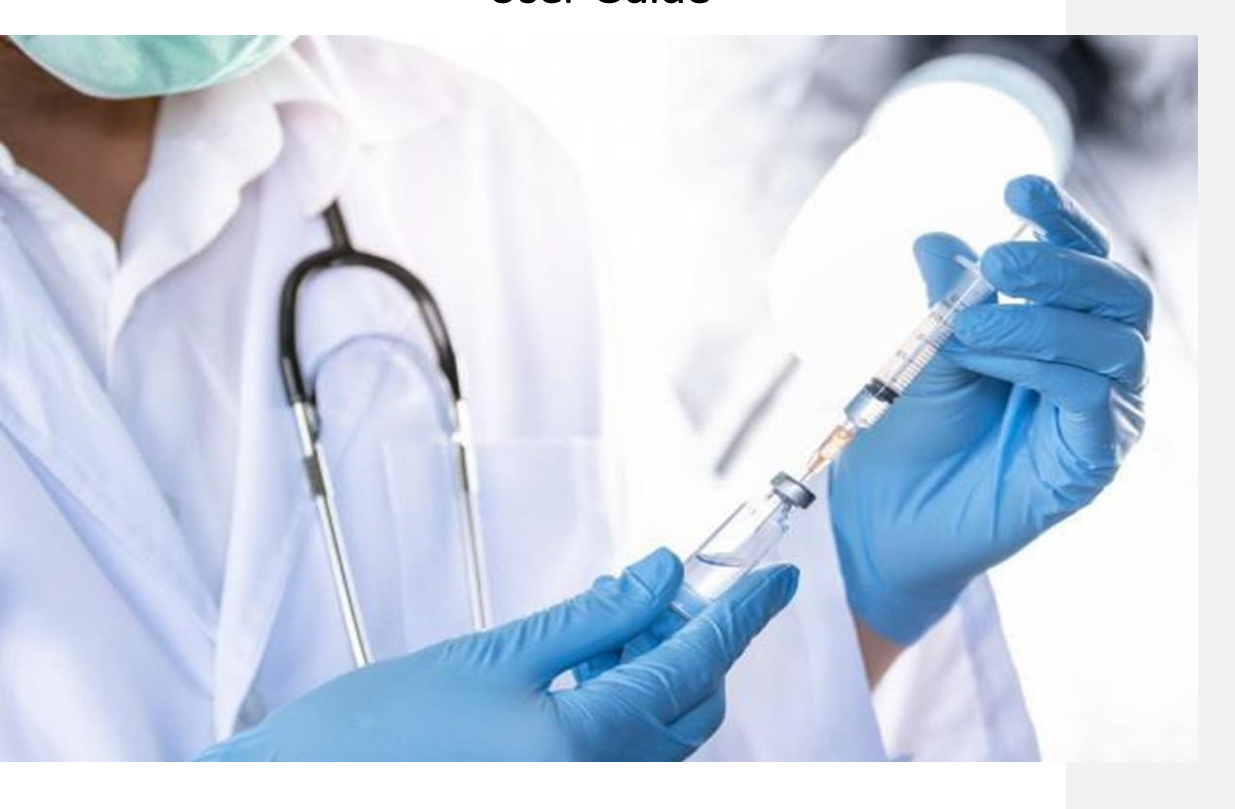

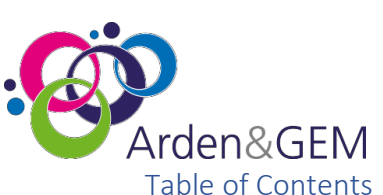

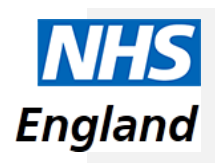

#### (Ctrl + Click to jump to section) 1. Registering for a NIVS Account ......4 2. How to register for an account ......4 2.1 Requesting a Role......4 2.2 2.3 З 4. The Immunisation Status ......7 Batches......9 5. Checking Batches ......9 5.1 5.2 Adding and Editing Batches ......9 Adding a Patient......10 6. Searching for a Patient......10 6.1 6.2 Adding a Patient to the System ......10 Adding a Patient without an NHS number.....11 6.3 Troubleshooting in the case of a server-side error.....12 6.4 7. 7.1 7.2 7.3 7.4 8. Explanation of the Overview Sections ......19 8.1 9. 9.1 10. 10.1 11. Editing School Records......27 11.1 11.2 12. 13. 13.1

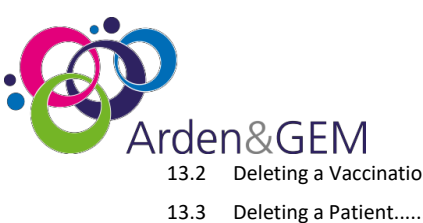

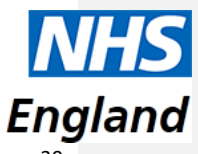

| 13.2 | Deleting a Vaccination Record | .30  |
|------|-------------------------------|------|
| 13.3 | Deleting a Patient            | .31  |
| 14.  | Contact Details               | . 32 |

# Which Chapters are Relevant for each Role

| Vaccinator            | 1, 2, 3, 4, 5, 6, 7, 8,             |
|-----------------------|-------------------------------------|
| Vaccinator Reporting  | 2, 3, 4, 8, 9, 10,                  |
| Vaccinator Superuser  | 1, 2, 3, 4, 5, 6, 7, 8, 12, 13, 14, |
| School Age Vaccinator | 2, 4, 10, 11,                       |

# 1. Introduction to the NIVS System

The National Immunisation and Vaccination System (NIVS) is used for recording Covid, Flu, and HPV Vaccinations for healthcare workers and patients.

This document outlines the processes for gaining access to and using NIVS. It is designed as a simple guide to assist users in navigating through all steps of the process.

Any data shown in screen shots is not real data and has been created for training purposes only. For school vaccinator, the HPV and Flu input is done via bulk upload.

If you have any queries or issues with the system, please contact the NIVS helpdesk at the following email address: <a href="mailto:nivs@england.nhs.uk">nivs@england.nhs.uk</a>

The NIVS site can be found at the following web address: <u>https://nivs.ardengemcsu.nhs.uk/home</u>

| NHS |                                                                |                      |
|-----|----------------------------------------------------------------|----------------------|
|     | Welcome to National Immunisation and Vaccination System   NIVS | 5                    |
|     | You are not signed int                                         | 🔹 Sign In 📑 Register |
|     |                                                                |                      |
|     |                                                                |                      |
|     |                                                                |                      |
|     |                                                                |                      |
|     |                                                                |                      |
|     |                                                                |                      |

Once your access has been approved and set up, the home screen will look like this:

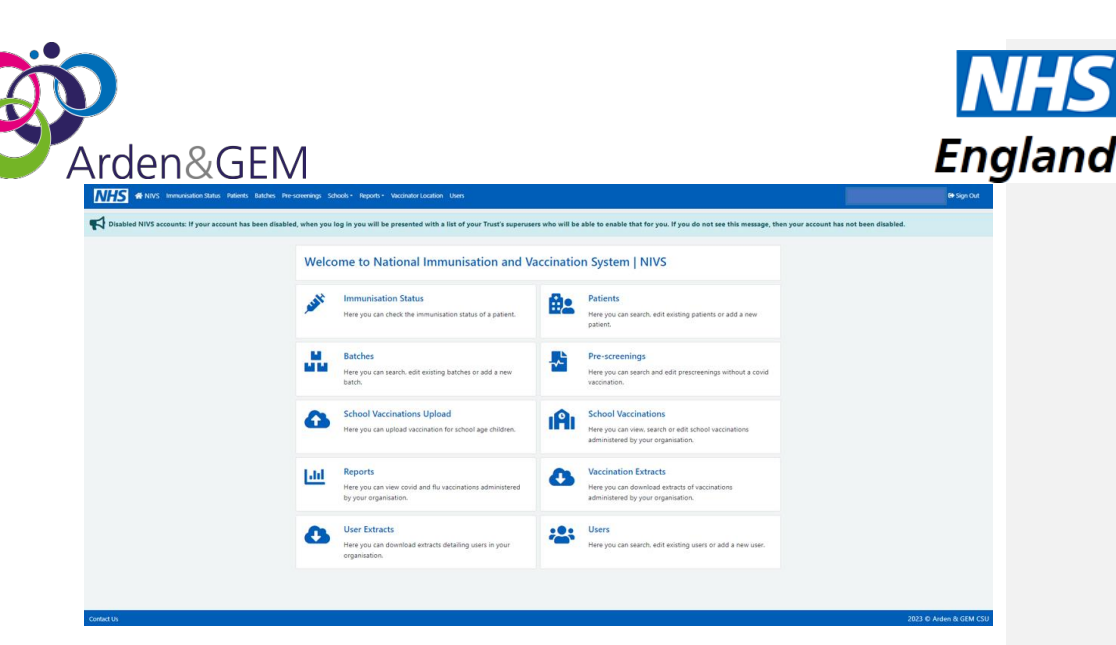

Please note, you will NOT have all these options available. Depending on your role(s), you will have a combination of the following:

Vaccinator: Immunisation Status, Patients, Batches, Pre-screenings

School Vaccinator: School Covid, Flu and HPV vaccinations.

Vaccinator Reporting: Reports

Organisational Superuser: As per Vaccinator, with the addition of Users

# 2. Registering for a NIVS Account

Contacting superusers in first instance, if unsure, please contact helpdesk who will request access on your behalf from your trust's superusers (role selection and site selection plus general site overview)

Whilst you can click on Register on the NIVS homepage, this is not the quickest way to gain access.

2.1 How to register for an account

The easiest way to register for an account is for a 'Vaccinator Superuser' from your trust to create an account for you. This will automatically create a NIVS account for you. If you do not already have an OKTA account set up, you should receive an email from <u>noreply@okta.com</u> to activate your account and set your password. If you do not receive an activation email, please contact <u>nivs@england.nhs.uk</u> and we will assist you with account activation.

If you do not know who the Superusers for your trust are, please contact <u>nivs@england.nhs.uk</u>, and we will contact them for you and request that they create an account for you if they approve your access.

Please note that whilst there is an option to register for a NIVS account on the NIVS homepage, this is **not** the quickest way to gain access to the system.

2.2 Requesting a Role

If you need to request a role, please contact the NIVS Helpdesk (<u>nivs@england.nhs.uk</u>) who will then advise you of the contact details for your organisation's Superuser(s). You will then need to contact

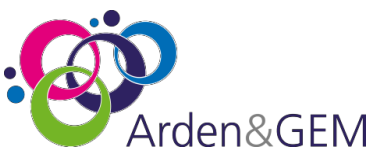

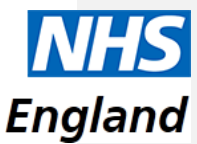

the Superuser to request your role. If the role you have requested is able to be approved, the Superuser will approve this within NIVS. This is the same process for every role you may require.

## 2.3 Superusers – Approval and Removal of Roles, and Enabling an Account

To edit a user's roles, you will need to select Users from the menu bar along the top of the screen. You will then be taken to a Search Users screen where you will be able to search for the user in question. You can also search for any pending users within your organisation.

| Search Users                                         |          |         |       |                                   |
|------------------------------------------------------|----------|---------|-------|-----------------------------------|
| Organisation<br>Enter 3 or more characters to search | Forename | Surname | Email | Account Status<br>Please Select ~ |
|                                                      |          |         |       | Q Search                          |

You will then be provided with a list of Users. Once you have found the user whose roles you need to amend, select the Edit button on the right-hand side aligning to their name.

| Search Users                  |             |          |              |       |                |                |       |
|-------------------------------|-------------|----------|--------------|-------|----------------|----------------|-------|
| Organisation                  |             | Forename | Surname      | Email |                | Account Status | ;     |
| Enter 3 or more characters to | search      | dave     |              |       |                | Pending        | ~     |
|                               |             |          |              |       |                | Q Se           | earch |
| Users                         |             |          |              |       |                | + New          | User  |
| Forename                      | Surname     |          | Email        |       | Account Status | E              | dit   |
| Dave                          | Dave - Test | :        | Dave@nhs.net |       | Pending        | G              | 8     |

You will then be taken to the Edit User page where you can approve any roles that they do not already have assigned and remove any roles they are currently assigned using the 'Click To Approve' and 'Click to Remove' buttons:

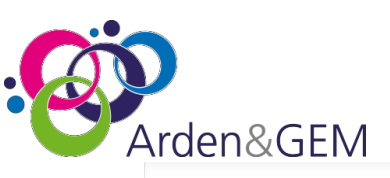

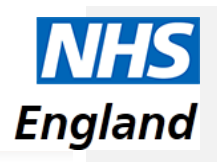

| Edit Üser                |                  |                |                 |
|--------------------------|------------------|----------------|-----------------|
| Forename                 | Surname          | Email          |                 |
| Dave                     | Dave - Test      | Dave@nhs.net   |                 |
| Organisation             |                  | Account Status |                 |
| DAVID COOK PHYSIOTHERAPY | LTD              | Pending        | ~               |
|                          |                  |                | Save            |
| Roles                    |                  |                |                 |
| Available Roles          | Click To Approve | Approved Roles | Click To Remove |
|                          |                  | Vaccinator     | 0               |
| School Vaccinator        | 1¢               |                |                 |

You can also enable or disable accounts by changing the Account Status and clicking Save.

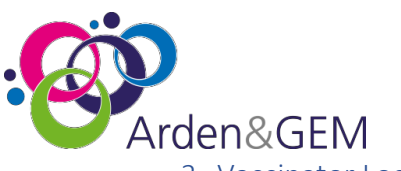

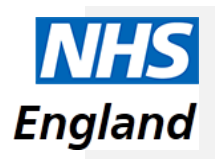

## 3. Vaccinator Location

The Vaccinator location appears when you log in and select either Immunisation Status, Patients, Batches or Pre-Screening.

Here it will request the Organisation, the Vaccination Geo site, and the Care model. Once this has been selected, it is set for the time you are logged in. To change a Care model option or hub you will need to log out and log back in again.

| anends anones rresulterings Johons Reports Paculation Location                                             | 1 - Gees                                                     |   |
|----------------------------------------------------------------------------------------------------|--------------------------------------------------------------|---|
| Vaccinator Location                                                                                        |                                                              |   |
| Please confirm the Vaccinator Organisation, Vaccination                                                    | Geo Site and Care Model before proceeding with vaccinations. |   |
| Vaccinator Organisation                                                                                    | Vaccination Geo Site                                         |   |
| Essex University Partnership Trust (EPUT)                                                                  | CHELFORD COURT                                               | ~ |
| Care Model *                                                                                               |                                                              |   |
| Please Select                                                                                              | *                                                            |   |
| Please Solect Hospital Hub Vaccination Centre Care Home Home Of Housebound Patient Off-site Outreach Event |                                                              |   |

The Care Model will give you 5 options for the location type of vaccinations to be recorded. Select the required model and confirm.

If you are selecting the 'Care Home' option, then you will be required to input the name of the care home as shown below. When you start to type the name, NIVS will display the available options based on your search.

| Vaccinator Location                                       |                                                    |                        |
|-----------------------------------------------------------|----------------------------------------------------|------------------------|
| Please confirm the Vaccinator Organisation, Vaccination ( | 5eo Site and Care Model before proceeding with vac | inations.              |
| Vaccinator Organisation                                   | Vaccination Geo Site                               |                        |
| Essex University Partnership Trust (EPUT)                 | CHELFORD COURT                                     | *                      |
| Care Model                                                |                                                    |                        |
| Care Home                                                 | ~                                                  |                        |
| Care Home Details                                         |                                                    | Enter Details Manually |
| Enter 3 or more characters to search                      |                                                    |                        |
| This field is required                                    |                                                    |                        |
|                                                           |                                                    |                        |

You can also enter the details manually by ticking the 'Enter details manually' box then entering the name, ODS code, address and postcode of the care home.

You can now start to add or review vaccinations.

# 4. The Immunisation Status

The Immunisation Status section of NIVS will allow you to view the dates of Covid or Flu vaccinations of any patient, as well as the demographic information when the patient's NHS number is entered.

This allows you to search for patients and view their full vaccination history without the need to do a full patient registration.

NIVS User Guide

V2

**Commented [NU1]:** Can you mention to start typing the name of the care home an options to select will come up

Commented [LJ(AAGEMC2R1]: Done

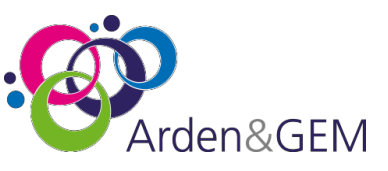

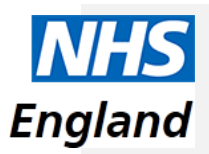

To view this information, you will need to search by entering either the patient's NHS number or **all** the following demographic information: Forename, Surname, Gender, Date of Birth, and Postcode.

| Search Immu               | nisation Status          |                     |              |                  | 0                |  |
|---------------------------|--------------------------|---------------------|--------------|------------------|------------------|--|
| 1945 Number<br>9449308136 |                          | ٩                   |              |                  | Oear Search      |  |
| Immunisation S            | tatus                    |                     |              |                  | M Vaccination    |  |
| Net Number                | Name                     | Date Of Birth       | Gender       | Postcode         |                  |  |
| 9448308136                | ANGELICA Smith           | 14/11/1991          | Female       | KT7 OPY          |                  |  |
| Current Season Flu        | <i>Accinations</i>       |                     |              |                  |                  |  |
| Date Administered         | Vaccine Type             |                     | Dose         | Dose Amount      | Data Source      |  |
| 12/10/2022                | Adjuvanted Quadrivalent  | WQN .               |              | 0.5              | NIVS             |  |
| Covid Vaccinations        |                          |                     |              |                  |                  |  |
| Data Administered         | Vaccine Type             |                     | Dosa         | Dose Amount      | Data Source      |  |
| 15/03/2022                | Spikevax 0.1mg/0.5ml dos | e (Moderna)         | Booster Dose | 0.25ml (Booster) | NIV5             |  |
| Date Administered         | Vaccine Type             |                     | Dose         | Dose Amount      | Data Source      |  |
| 16/12/2021                | Spikevax 0.1mg/0.5ml dos | e (Moderna)         | Booster Dose | 0.25ml (Booster) | NIV5             |  |
| Date Administered         | Vaccine Type             |                     | Dose         | Dose Amount      | Data Source      |  |
| 16/09/2021                | Comirnaty 30micrograms   | 0.3ml doce (Pfizer) | Second Dose  | 0.3ml            | NIV5             |  |
|                           |                          |                     |              |                  | V Show All (4)   |  |
|                           |                          |                     |              |                  | - and the second |  |

To view the patient's vaccination history, click on 'Show All' at the bottom right of the screen.

This will then expand to show previous vaccinations.

| MNVS Immunisation Status Patients Ba | tches Pre-screenings Schools - Repo | orts - Vaccinator Location Users |                      |              |                  |             | - D Sgr |
|--------------------------------------|-------------------------------------|----------------------------------|----------------------|--------------|------------------|-------------|---------|
|                                      | NHS Number                          | Name                             | Date Of Birth        | Gender       | Postcode         |             |         |
|                                      | 9449300136                          | ANGELICA Smith                   | 14/11/1991           | Female       | KT7 OPY          |             |         |
|                                      | Current Season Flu V                | faccinations                     |                      |              |                  |             |         |
|                                      | Date Administered                   | Vaccine Type                     |                      | Dose         | Dose Amount      | Data Source |         |
|                                      | 12/10/2022                          | Adjuvanted Quadrivalent          | - aQ/V               |              | 0.5              | NIV5        |         |
|                                      | Covid Vaccinations                  | Covid Vaccinations               |                      |              |                  |             |         |
|                                      | Date Administered                   | Vaccine Type                     |                      | Dose         | Dose Amount      | Data Source |         |
|                                      | 15/02/2023                          |                                  |                      |              |                  | N/V5        |         |
|                                      | Date Administered                   | Vaccine Type                     |                      | Dose         | Dose Amount      | Data Source |         |
|                                      | 15/03/2022                          | Spikevax 0.1mg/0.5ml do          | ae (Moderna)         | Booster Dose | 0.25ml (Booster) | NIVS        |         |
|                                      | Date Administered                   | Vaccine Type                     |                      | Dose         | Dose Amount      | Data Source |         |
|                                      | 16/12/2021                          | Spikevax 0.1mg/0.5ml do          | se (Moderna)         | Booster Dose | 0.25ml (Booster) | NIV5        |         |
|                                      | Date Administered                   | Vaccine Type                     |                      | Dose         | Dose Amount      | Data Source |         |
|                                      | 16/09/2021                          | Comirnaty 30micrograms.          | (0.3ml dose (Pfizer) | Second Dose  | 0.3ml            | NIVS        |         |
|                                      | Date Administered                   | Vaccine Type                     |                      | Dose         | Dose Amount      | Data Source |         |
|                                      | 01/02/2021                          | Cominally 30micrograms           | (0.3ml dose (Pfizer) | First Dose   | 0.3ml            | NIV5        |         |
|                                      |                                     |                                  |                      |              |                  | A Hide      |         |
|                                      | Add Flu Vaccir                      | nation                           |                      |              |                  |             |         |
|                                      | Eigblity Type -                     |                                  |                      |              |                  |             |         |
|                                      | Please Select                       |                                  |                      | ~            |                  |             |         |
|                                      | Consented For Vaccinatio            | on? Consent Type *               |                      |              |                  |             |         |
|                                      | € Yes: O No                         | Please Sel                       | in the               |              |                  | ~           |         |

Note: Privately administered vaccinations are NOT shared with NHS England therefore will not be shown on NIVS.

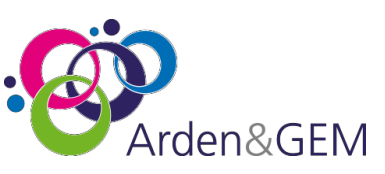

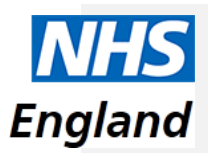

# 5. Batches

## 5.1 Checking Batches

Before adding a vaccination, you may need to add the batch information onto the system. First, however, you will need to check if it has already been added. If you click on the **Batch** option on the home screen, you will find this page, from where you can search for batches that have already been added onto the system:

| Home Immur | isation Status Patient Batch Pre-screeni | ng Vaccinator Location          |                               |              | Vaccinator 😝 Sign Out |
|------------|------------------------------------------|---------------------------------|-------------------------------|--------------|-----------------------|
|            | Batch Search                             |                                 |                               |              |                       |
|            | Vaccination Service<br>Covid ~           | Manufacturer<br>Please Select ~ | Vaccine Type<br>Please Select | Batch Number |                       |
|            |                                          |                                 |                               | Q Search     |                       |
|            |                                          |                                 |                               |              |                       |
|            |                                          |                                 |                               |              |                       |
|            |                                          |                                 |                               |              |                       |
|            |                                          |                                 |                               |              |                       |
|            |                                          |                                 |                               |              |                       |
|            |                                          |                                 |                               |              |                       |

You will need to select Covid from the Vaccination Service option, and then select the Manufacturer and/or the Batch Number. You will then see a list of batches that adhere to these criteria.

## 5.2 Adding and Editing Batches

If you cannot find the relevant batch from the above search, you will need to add it. You can do so by clicking on **+New Batch**, which will appear when you have performed a search:

| Home Imm. | unisation Status Patient Batch Pre-scree | ning Vaccinator Location        |                               | θ            | Vaccinator 🛛 😂 Sign Out |
|-----------|------------------------------------------|---------------------------------|-------------------------------|--------------|-------------------------|
|           | Batch Search                             |                                 |                               |              |                         |
|           | Vaccination Service<br>Covid ~           | Manufacturer<br>Please Select 👻 | Vaccine Type<br>Please Select | Batch Number |                         |
|           | Batches                                  |                                 |                               | + New Batch  |                         |
|           |                                          |                                 |                               |              |                         |
|           |                                          |                                 |                               |              |                         |
|           |                                          |                                 |                               |              |                         |
|           |                                          |                                 |                               |              |                         |
|           |                                          |                                 |                               |              |                         |

This will then bring up the following **Add Batch** page. You will need to complete all the below fields, and then click Save for it to be added to the selectable batches.

| A C | ٩rde | n٤     | <b>&amp;GE</b>      | M       |
|-----|------|--------|---------------------|---------|
|     | NHS  | 🖶 Home | Immunisation Status | Patient |

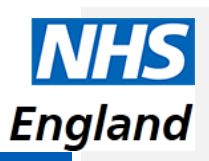

| S # Home Immu | nisation Status Patient Batch Pre-se | creening Vaccinator Location |              |      | θ             | - Vaccinator |
|---------------|--------------------------------------|------------------------------|--------------|------|---------------|--------------|
|               | Add Batch                            |                              |              |      |               |              |
|               | Vaccination Service<br>Covid         | Manufact                     | irer         | ~    |               |              |
|               | Vaccine Type                         |                              | Batch Number | Batc | h Expiry Date |              |
|               | Defrost Expiry Dates                 |                              |              |      |               |              |
|               | Defrost Expiry Date:                 |                              | <b></b>      |      |               |              |
|               | + Add                                |                              |              |      |               |              |
|               |                                      |                              |              |      | 🖬 Save        |              |
|               |                                      |                              |              |      |               |              |

Please note that the **Defrost Expiry Dates** option is only needed for **Pfizer** and **Moderna** vaccinations. Multiple defrost expiry dates can be added to each batch; it is **not** necessary to add a new batch for each defrost expiry date.

Batches can be edited by searching for them as per the first image and clicking on the edit box on the right-hand side. This will allow you to change the information found in the second image.

Additionally, when editing batches, they can be marked as d**epleted**. This will mean that they do not appear in the Batch Number field (as shown in Section 6.2)

# 6. Adding a Patient

### 6.1 Searching for a Patient

The first thing to do before adding a patient is to search for them to see whether they are already on the system. You can do this by clicking on the **Patient** option on the home screen, and then searching via the options below. You can search via any of the options, although searching via more fields will narrow down the number of results considerably.

If they are already on the system, you can click the blue box on the right-hand side to add a vaccination. If not, you will need to add the patient onto the system.

## 6.2 Adding a Patient to the System

The easiest way to add a patient to the system is to click on **+New Patient** after completing a search, which will take you to this screen:

| Arden&GEM                        |
|----------------------------------|
| Home Immunisation Status Patient |

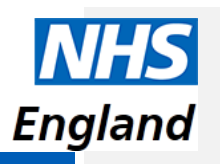

| NHS Number Clear Search                                                                               |
|----------------------------------------------------------------------------------------------------|
| <u> </u>                                                                                              |
| Forename         Surrame         Gender         Date Of Bith         Postcode           Please Select |

There are two options for adding the patient's details on this screen – the easiest is to fill in the patient's NHS number and click on the magnifying glass next to this field, which will automatically complete the demographic information with the information held on the NHS spine records. Alternatively, you can fill in **all** the demographic fields and then click on the magnifying glass next to the postcode field, which will add in the NHS number, again by searching from spine records.

If, when clicking on the magnifying glass, you see a red **Server-side error** notification, please see section 6.4 for more guidance.

## 6.3 Adding a Patient without an NHS number

If a patient does not have an NHS number, you should fill in the demographic information as above, and if the below message appears, you can enter the details manually by clicking on **+Add Manually**.

| No patient record can be matched                                        |  |
|-------------------------------------------------------------------------|--|
| <ul><li>Double check the information.</li><li>Check spelling.</li></ul> |  |
| <ul> <li>Try a postcode from a previous address.</li> </ul>             |  |

+ Add Manually

After clicking +Add Manually, you will see this screen:

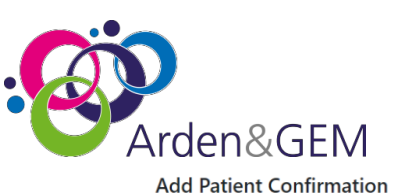

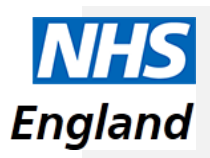

Please confirm you want to create a manual record Checklist ■ Double check the information. ■ Check spelling. ■ Try a postcode from a previous address. Risks involved ■ Not having the NHS Number prevents the system from displaying any previous vaccination record, therefore increasing the risk of duplicate vaccinations. ■ Not having the NHS Number prevents the system from displaying any previous vaccination record, therefore increasing the risk of duplicate vaccinations. ■ The NHS Number is required to identify which GP Practice the patient is registered with. Adding the NHS Number will update the patients GP Record. ■ The NHS Number is used to identify patients who have had the vaccine and to ensure they are invited for a second dose. Having the NHS number prevents them from being invited for a first dose more than once.

You should then click **Confirm** if you have read the warning message and complete the demographic information and questions that were shown in section 5.1.

## 6.4 Troubleshooting in the case of a server-side error

If you receive a server-side error when adding a patient, then this is likely because the patient has already been entered onto the system, either with a different NHS number or manually without an NHS number. In this case, you will need to search for the patient via **demographic information**.

If the patient then appears without an NHS number, you can go to this patient's page, click on Update NHS Number, fill it in, click on the magnifying glass, and then click Save. This will then allow you to add the vaccination to this patient's record.

If it has been entered under a different NHS number, you will need to speak to your trust's superuser to resolve this, as they will be able to delete the incorrect NHS number or speak to NHS Digital to resolve the issue if it has been added via a different system. If you do not know who your trust's superuser is, please contact <u>nivs@england.nhs.uk</u> and we will let you know who this is.

# 7. Adding a Vaccination

## 7.1 Completing Pre-screening Questions

The first part of adding a Covid vaccination is completing the Pre-screening questions. For this, you will need to go onto the patient's profile and select **+New Pre-screening**, as below.

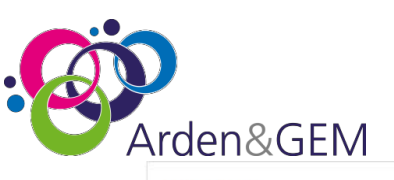

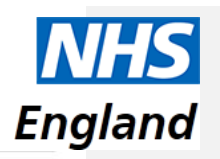

| HS Number                                                                                                    |                                                                                                    |                                                                                      | ۹ .                                                                                                    | Update NHS Number                                                                                                    |                                                                                 |                                                                                                    |                                                                                                    |                                                                                                    |                                                                                                    |          |
|----------------------------------------------------------------------------------------------------|----------------------------------------------------------------------------------------------------|--------------------------------------------------------------------------------------|----------------------------------------------------------------------------------------------------|----------------------------------------------------------------------------------------------------|---------------------------------------------------------------------------------|----------------------------------------------------------------------------------------------------|----------------------------------------------------------------------------------------------------|----------------------------------------------------------------------------------------------------|----------------------------------------------------------------------------------------------------|----------|
| orename                                                                                                    |                                                                                                    | Sumame                                                                               | Gend                                                                                                    | ler                                                                                                    | Date O                                                                          | f Birth                                                                                                    | 41.00                                                                                                    | Postcode                                                                                                    |                                                                                                    |          |
| 8en                                                                                                    |                                                                                                    | Kenobi                                                                               | М                                                                                                    | ale                                                                                                    | ♥ 04/0                                                                          | 05/1977                                                                                                    | Ö                                                                                                    | ST4 OWR                                                                                                    |                                                                                                    |          |
| maii                                                                                                    |                                                                                                    |                                                                                      |                                                                                                    |                                                                                                    |                                                                                 |                                                                                                    |                                                                                                    |                                                                                                    |                                                                                                    |          |
| ben.kenob                                                                                                    | i@nhs.net                                                                                          |                                                                                      |                                                                                                    |                                                                                                    |                                                                                 |                                                                                                    |                                                                                                    |                                                                                                    |                                                                                                    |          |
|                                                                                                    |                                                                                                    |                                                                                      |                                                                                                    |                                                                                                    |                                                                                 |                                                                                                    |                                                                                                    |                                                                                                    |                                                                                                    |          |
|                                                                                                    |                                                                                                    |                                                                                      |                                                                                                    |                                                                                                    |                                                                                 |                                                                                                    |                                                                                                    |                                                                                                    |                                                                                                    | Save     |
|                                                                                                    |                                                                                                    |                                                                                      |                                                                                                    |                                                                                                    |                                                                                 |                                                                                                    |                                                                                                    | _                                                                                                    |                                                                                                    |          |
| Covid Pre                                                                                                    | -screenings                                                                                        |                                                                                      |                                                                                                    |                                                                                                    |                                                                                 |                                                                                                    |                                                                                                    | + New S                                                                                                    | Dre-scr                                                                                             | eening   |
|                                                                                                    |                                                                                                    |                                                                                      |                                                                                                    |                                                                                                    |                                                                                 |                                                                                                    |                                                                                                    |                                                                                                    | TC SCI                                                                                              | centry   |
|                                                                                                    |                                                                                                    |                                                                                      |                                                                                                    |                                                                                                    |                                                                                 |                                                                                                    |                                                                                                    |                                                                                                    |                                                                                                    |          |
| ovid Vac                                                                                                    | cip of ope                                                                                         |                                                                                      |                                                                                                    |                                                                                                    |                                                                                 |                                                                                                    |                                                                                                    |                                                                                                    |                                                                                                    |          |
|                                                                                                    | cinations                                                                                          |                                                                                      |                                                                                                    |                                                                                                    |                                                                                 |                                                                                                    |                                                                                                    |                                                                                                    | 52.53                                                                                               | (1870) M |
| Date                                                                                                    | Dose                                                                                               |                                                                                      | Vaccine Ty                                                                                                    | pe                                                                                                    |                                                                                 | Vaccina                                                                                                    | tor Organi                                                                                                    | isation                                                                                                    | Edit                                                                                                | Delet    |
| Date<br>03/08/2023                                                                                                    | Dose<br>Booster Dose                                                                               | Comirnaty Origin                                                                     | Vaccine Ty<br>al/Omicron 15micr                                                                                                    | pe<br>ograms/0.3ml dose (Pl                                                                                                    | fizer) E                                                                        | Vaccina<br>ssex University<br>CHE                                                                                                    | tor Organi<br>• Partnershi<br>.FORD COL                                                                                                    | isation<br>ip Trust (EPUT)<br>JRT                                                                                                    | Edit                                                                                                | Delet    |
| Date<br>03/08/2023<br>18/06/2023                                                                                       | Dose<br>Booster Dose<br>Booster Dose                                                               | Comirnaty Origin<br>Nuvaxovi                                                         | Vaccine Ty<br>al/Omicron 15micr<br>d 5micrograms/0.5                                                                                                  | pe<br>ograms/0.3ml dose (Pl<br>iml dose (Novavax)                                                                                      | fizer) E<br>E                                                                   | Vaccina<br>ssex University<br>CHE<br>ssex University<br>CHE                                                                                          | tor Organi<br>Partnershi<br>FORD COU<br>Partnershi                                                                                           | isation<br>ip Trust (EPUT)<br>JRT<br>ip Trust (EPUT)                                                                                                    | Edit<br>C                                                                                           | Delet    |
| Date<br>03/08/2023<br>18/06/2023<br>15/06/2023                                                                         | Dose<br>Booster Dose<br>Booster Dose<br>Booster Dose                                               | Comirnaty Origin<br>Nuvaxovi<br>Comirnaty Origin                                     | Vaccine Ty<br>al/Omicron 15micr<br>d 5micrograms/0.5<br>al/Omicron 15micr                                                                             | pe<br>ograms/0.3mi dose (Pi<br>imi dose (Novavax)<br>ograms/0.3mi dose (Pi                                                             | fizer) E<br>E<br>fizer) E                                                       | Vaccina<br>ssex University<br>CHE<br>ssex University<br>CHE<br>ssex University                                                                       | tor Organi<br>Partnershi<br>FORD COU<br>Partnershi<br>FORD COU                                                                               | isation<br>ip Trust (EPUT)<br>JRT<br>JRT<br>JRT<br>ip Trust (EPUT)                                                                                         | Edit<br>C                                                                                           | Delet    |
| Date<br>03/08/2023<br>18/06/2023<br>15/06/2023                                                                         | Dose<br>Booster Dose<br>Booster Dose<br>Booster Dose                                               | Comirnaty Origin<br>Nuvaxovi<br>Comirnaty Origin                                     | Vaccine Ty<br>al/Omicron 15micr<br>d 5micrograms/0.5<br>al/Omicron 15micr                                                                             | pe<br>ograms/0.3mi dose (Pi<br>imi dose (Novavax)<br>ograms/0.3mi dose (Pi                                                             | fizer) E<br>E<br>fizer) E                                                       | Vaccina<br>ssex University<br>CHE<br>ssex University<br>CHE<br>ssex University<br>CHE                                                                | tor Organi<br>r Partnershi<br>FORD COU<br>r Partnershi<br>FORD COU<br>FORD COU                                                               | isation<br>JRT<br>up Trust (EPUT)<br>JRT<br>JRT<br>IP Trust (EPUT)<br>JRT                                                                                  | Edit<br>2'<br>2'<br>2'                                                                              | Delet    |
| Date<br>D3/08/2023<br>18/06/2023<br>15/06/2023<br>20/12/2022                                                           | Dose<br>Booster Dose<br>Booster Dose<br>Booster Dose<br>Second Dose                                | Comirnaty Origin<br>Nuvaxovi<br>Comirnaty Origin<br>Vax                              | Vaccine Ty<br>al/Omicron 15micr<br>d 5micrograms/0.5<br>al/Omicron 15micr<br>zevria 0.5mi dose (                                                      | pe<br>ograms/0.3mi dose (Pi<br>imi dose (Novavax)<br>ograms/0.3mi dose (Pi<br>AstraZeneca)                                             | fizer) E<br>E<br>fizer) E<br>E                                                  | Vaccina<br>ssex University<br>CHE<br>ssex University<br>CHE<br>ssex University<br>CHE<br>ssex University<br>CHE                                      | tor Organi<br>Partnershi<br>FORD COU<br>Partnershi<br>FORD COU<br>Partnershi<br>FORD COU                                                     | ip Trust (EPUT)<br>JRT<br>ip Trust (EPUT)<br>JRT<br>ip Trust (EPUT)<br>JRT<br>ip Trust (EPUT)<br>JRT                                                       | Edit<br>C<br>C<br>C<br>C                                                                            | Delet    |
| Date<br>03/08/2023<br>18/06/2023<br>15/06/2023<br>20/12/2022<br>19/08/2022                                             | Dose<br>Booster Dose<br>Booster Dose<br>Booster Dose<br>Second Dose<br>First Dose                  | Comirnety Origin<br>Nuvexovi<br>Comirnety Origin<br>Vex<br>Vex                       | Vaccine Tyr<br>al/Omicron 15micr<br>d 5micrograms/0.5<br>al/Omicron 15micr<br>zevria 0.5mi dose (<br>zevria 0.5mi dose (                              | pe<br>ograms/0.3ml dose (Pl<br>iml dose (Novavax)<br>ograms/0.3ml dose (Pl<br>AstraZeneca)<br>AstraZeneca)                             | lizer) E<br>E<br>lizer) E<br>E<br>E<br>E                                        | Vaccina<br>ssex University<br>CHE<br>ssex University<br>CHE<br>ssex University<br>CHE<br>ssex University<br>CHE                                      | tor Organi<br>Partnershi<br>FORD COL<br>Partnershi<br>FORD COL<br>Partnershi<br>FORD COL<br>Partnershi<br>FORD COL<br>Partnershi<br>FORD COL | IP Trust (EPUT)<br>JRT<br>IP Trust (EPUT)<br>JRT<br>IP Trust (EPUT)<br>JRT<br>IP Trust (EPUT)<br>JRT                                                       | Edit<br>C<br>C<br>C<br>C<br>C<br>C<br>C<br>C<br>C<br>C<br>C<br>C<br>C<br>C<br>C<br>C<br>C<br>C<br>C |          |
| Date<br>03/08/2023<br>18/06/2023<br>15/06/2023<br>20/12/2022<br>19/08/2022                                             | Dose<br>Booster Dose<br>Booster Dose<br>Booster Dose<br>Second Dose<br>First Dose                  | Comirnety Origin<br>Nuvexovi<br>Comirnety Origin<br>Vex                              | Vaccine Tyr<br>al/Omicron 15micr<br>d 5micrograms/0.5<br>al/Omicron 15micr<br>zevria 0.5mi dose (<br>zevria 0.5mi dose (                              | pe<br>ograms/0.3mi dose (Pi<br>imi dose (Novavax)<br>ograms/0.3mi dose (Pi<br>AstraZeneca)<br>AstraZeneca)                             | fizer) E<br>E<br>fizer) E<br>E<br>E<br>E                                        | Vaccina<br>ssex University<br>CHE<br>ssex University<br>CHE<br>ssex University<br>CHE<br>ssex University<br>CHE                                      | tor Organi<br>Partnershi<br>FORD COL<br>Partnershi<br>FORD COL<br>Partnershi<br>FORD COL<br>Partnershi<br>FORD COL                           | ip Trust (EPUT)<br>JRT<br>ip Trust (EPUT)<br>JRT<br>ip Trust (EPUT)<br>JRT<br>ip Trust (EPUT)<br>JRT<br>ip Trust (EPUT)<br>JRT                             | Edit<br>C<br>C<br>C<br>C<br>C<br>C<br>C<br>C<br>C                                                   |          |
| Date<br>03/08/2023<br>18/06/2023<br>15/06/2023<br>20/12/2022<br>19/08/2022                                             | Dose<br>Booster Dose<br>Booster Dose<br>Booster Dose<br>Second Dose<br>First Dose                  | Comirnety Origin<br>Nuvaxovi<br>Comirnety Origin<br>Vax                              | Vaccine Tyr<br>al/Omicron 15micr<br>d 5micrograms/0.5<br>al/Omicron 15micr<br>zevria 0.5mi dose (<br>zevria 0.5mi dose (                              | pe<br>ograms/0.3ml dose (Pl<br>iml dose (Novavax)<br>ograms/0.3ml dose (Pl<br>AstraZeneca)<br>AstraZeneca)                             | Tizer) E<br>E<br>Tizer) E<br>E<br>E                                             | Vaccina<br>ssex University<br>CHE<br>ssex University<br>CHE<br>ssex University<br>CHE<br>ssex University<br>CHE                                      | tor Organi<br>Partnershi<br>FORD COL<br>Partnershi<br>FORD COL<br>Partnershi<br>FORD COL<br>Partnershi<br>FORD COL                           | sation<br>ip Trust (EPUT)<br>JRT<br>ip Trust (EPUT)<br>JRT<br>ip Trust (EPUT)<br>JRT<br>ip Trust (EPUT)<br>JRT<br>ip Trust (EPUT)<br>JRT                   | Edit<br>C<br>C<br>C<br>C                                                                            | Delet    |
| Date<br>03/08/2023<br>18/06/2023<br>15/06/2023<br>20/12/2022<br>19/08/2022                                             | Dose<br>Booster Dose<br>Booster Dose<br>Booster Dose<br>Second Dose<br>First Dose<br>Ations        | Comirnety Origin<br>Nuvexovi<br>Comirnety Origin<br>Vex<br>Vex                       | Vaccine Tyr<br>al/Omicron 15micr<br>d 5micrograms/0.5<br>al/Omicron 15micr<br>zevria 0.5mi dose (<br>zevria 0.5mi dose (                              | pe<br>ograms/0.3mi dose (Pi<br>imi dose (Novavax)<br>ograms/0.3mi dose (Pi<br>AstraZeneca)<br>AstraZeneca)                             | fizer) E<br>E<br>fizer) E<br>E<br>E                                             | Vaccina<br>ssex University<br>CHE<br>ssex University<br>CHE<br>ssex University<br>CHE<br>ssex University<br>CHE                                      | tor Organi<br>Partnershi<br>FORD COL<br>Partnershi<br>FORD COL<br>Partnershi<br>FORD COL<br>Partnershi<br>FORD COL                           | Isotion<br>Ip Trust (EPUT)<br>JRT<br>Ip Trust (EPUT)<br>JRT<br>Ip Trust (EPUT)<br>JRT<br>Ip Trust (EPUT)<br>JRT<br>Ip Trust (EPUT)<br>JRT<br>+ New Fi      | Edit<br>C<br>C<br>C<br>C<br>C<br>C<br>C<br>C<br>C<br>C<br>C<br>C<br>C<br>C<br>C<br>C<br>C<br>C<br>C | Delet    |
| Date<br>03/08/2023<br>18/06/2023<br>15/06/2023<br>20/12/2022<br>19/08/2022<br>ilu Vaccin<br>Date                       | Dose<br>Booster Dose<br>Booster Dose<br>Booster Dose<br>Second Dose<br>First Dose<br>Ations        | Comirnety Origin<br>Nuvexovi<br>Comirnety Origin<br>Vex<br>Vex                       | Vaccine Ty<br>al/Omicron 15micr<br>d 5micrograms/0.5<br>al/Omicron 15micr<br>zevria 0.5mi dose (<br>zevria 0.5mi dose (<br>anufacturer                | pe<br>ograms/0.3mi dose (Pi<br>imi dose (Novavax)<br>ograms/0.3mi dose (Pi<br>AstraZeneca)<br>AstraZeneca)                             | fizer) E<br>E<br>fizer) E<br>E<br>E<br>accinator C                              | Vaccina<br>ssex University<br>CHE<br>ssex University<br>CHE<br>ssex University<br>CHE<br>ssex University<br>CHE                                      | tor Organi<br>Partnershi<br>FORD COL<br>Partnershi<br>FORD COL<br>Partnershi<br>FORD COL<br>Partnershi<br>FORD COL                           | Isation<br>Ip Trust (EPUT)<br>JRT<br>Ip Trust (EPUT)<br>JRT<br>Ip Trust (EPUT)<br>JRT<br>Ip Trust (EPUT)<br>JRT<br>Ip Trust (EPUT)<br>JRT<br>Letit<br>Edit | Edit<br>C'<br>C'<br>C'<br>C'<br>C'                                                                  | Delet    |
| Date<br>Date<br>D3/08/2023<br>18/06/2023<br>15/06/2023<br>20/12/2022<br>19/08/2022<br>ilu Vaccin<br>Date<br>D2/08/2023 | Dose<br>Booster Dose<br>Booster Dose<br>Booster Dose<br>Second Dose<br>First Dose<br>Ations<br>Vac | Comirnety Origin<br>Nuvexovi<br>Comirnety Origin<br>Vex<br>Vex<br>cinated M<br>Yes A | Vaccine Tyr<br>al/Omicron 15micr<br>d 5micrograms/0.5<br>al/Omicron 15micr<br>zevria 0.5mi dose (<br>zevria 0.5mi dose (<br>anufacturer<br>straZeneca | pe<br>ograms/0.3mi dose (Pi<br>imi dose (Novavax)<br>ograms/0.3mi dose (Pi<br>AstraZeneca)<br>AstraZeneca)<br>KstraZeneca<br>Essex Uni | fizer) E<br>E<br>fizer) E<br>E<br>E<br>accinator C<br>Viversity Part<br>CHELFOR | Vaccina<br>ssex University<br>CHE<br>SSEX University<br>CHE<br>SSEX University<br>CHE<br>CHE<br>CHE<br>CHE<br>CHE<br>CHE<br>CHE<br>CHE<br>CHE<br>CHE | tor Organi<br>Partnershi<br>FORD COL<br>Partnershi<br>FORD COL<br>Partnershi<br>FORD COL<br>Partnershi<br>FORD COL<br>Partnershi<br>FORD COL | sation<br>ip Trust (EPUT)<br>JRT<br>ip Trust (EPUT)<br>JRT<br>ip Trust (EPUT)<br>JRT<br>ip Trust (EPUT)<br>JRT<br>ip Trust (EPUT)<br>JRT<br>Editt<br>C     | Edit<br>C<br>C<br>C<br>C<br>C<br>C<br>C<br>C<br>C<br>C<br>C<br>C<br>C<br>C<br>C<br>C<br>C<br>C<br>C | Delet    |

Having clicked on this, you will need to fill in the pre-screening questions and information as shown in the image on the next page.

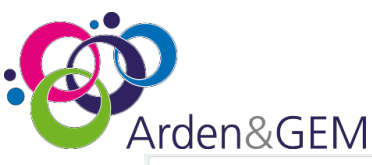

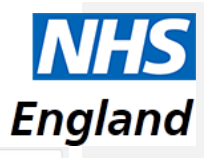

| NHS Number            | Name                            | Date Of Birth           | (    | Gender     |         | Postcode |              |
|-----------------------|---------------------------------|-------------------------|------|------------|---------|----------|--------------|
|                       | Ben Kenobi                      | 04/05/1977              |      | Male       |         | ST4 OWR  |              |
| Current Season Flu Va | ccinations                      |                         |      |            |         |          |              |
| Date Administered     | Vaccine Type                    |                         | Dose |            | Dose An | nount    | Data Source  |
| 02/08/2023            | Fluad Tetra - aQIV              |                         |      |            | 0.5     |          | NIVS         |
| Date Administered     | Vaccine Type                    |                         | Dose |            | Dose An | nount    | Data Source  |
| 11/01/2023            | Fluenz Tetra - LAIV             |                         |      |            | 0.2     |          | NIVS         |
| Covid Vaccinations    |                                 |                         |      |            |         |          |              |
| Date Administered     | Vaccine Type                    |                         | Dose |            | Dose An | nount    | Data Source  |
| 03/08/2023            | Comirnaty Original/Omicron 15mi | crograms/0.3ml dose (Pl | Во   | oster Dose | 0.3ml   |          | NIVS         |
| Date Administered     | Vaccine Type                    |                         | Dose |            | Dose An | nount    | Data Source  |
| 18/06/2023            | Nuvaxovid 5micrograms/0.5ml do  | se (Novavax)            | Во   | oster Dose | 0.5ml   |          | NIVS         |
| Date Administered     | Vaccine Type                    |                         | Dose |            | Dose An | nount    | Data Source  |
| 15/06/2023            | Comirnaty Original/Omicron 15mi | crograms/0.3ml dose (Pl | Во   | oster Dose | 0.3ml   |          | NIVS         |
|                       |                                 |                         |      |            |         |          | Show All (5) |

| Add Pre-Screening                       |                       |                 |                       |             |      |                              |                        |           |           |
|-----------------------------------------|-----------------------|-----------------|-----------------------|-------------|------|------------------------------|------------------------|-----------|-----------|
|                                         |                       |                 |                       |             |      |                              | * indicate             | s a requi | red field |
| Eligibility Type *                      |                       |                 |                       |             |      |                              |                        |           |           |
| Please Select                           |                       |                 |                       | ~           |      |                              |                        |           |           |
| Planned Vaccine Type *                  |                       |                 |                       |             | D    | ose *                        |                        |           |           |
| Please Select                           |                       |                 |                       | ~           |      | Please Select                |                        |           | ~         |
| Date *                                  |                       | Prescreening    | Clinician *           |             |      |                              | Booking Number         |           |           |
| dd/mm/yyyy                              | <b></b>               |                 |                       |             |      |                              |                        |           |           |
| Does the individual have a history of a | anaphylaxis or signif | ficant allergic | reactions to any vacc | ines or its | ; in | gredients? *                 |                        | ⊖ Yes     |           |
| Has the individual experienced any se   | rious adverse reacti  | on after previo | ous COVID-19 vaccin   | e doses? *  | *    |                              |                        | ○ Yes     |           |
| Has the individual indicated they are,  | or could be pregna    | nt? *           |                       |             |      |                              | O Not Stated           | ○ Yes     | ON        |
| Comment                                 |                       |                 |                       |             |      |                              |                        |           |           |
|                                         |                       |                 |                       |             |      |                              |                        |           |           |
| Consented For Vaccination?              |                       |                 |                       |             |      |                              |                        |           |           |
| ● Yes ○ No                              |                       |                 |                       |             |      |                              |                        |           |           |
| Consent Type *                          |                       |                 |                       |             |      |                              |                        |           |           |
| Please Select                           |                       | ~               |                       |             |      |                              |                        |           |           |
| Pre-screening Outcome *                 |                       |                 |                       |             |      |                              |                        |           |           |
| Please Select                           |                       | ~               |                       |             |      |                              |                        |           |           |
| Has the clinician confirmed that the ir | ndividual is suitable | to proceed to   | vaccination, followin | ig conside  | era  | tion of the vaccine specific | screening questions? * |           |           |
| ⊖Yes ⊖No                                |                       |                 |                       |             |      |                              |                        |           |           |
|                                         |                       |                 |                       |             |      |                              |                        |           | e         |
|                                         |                       |                 |                       |             |      |                              |                        |           | Save      |

All fields with a red asterisk next to the question are mandatory, as are all button-style Yes/No Questions.

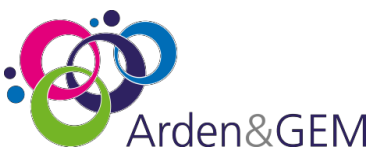

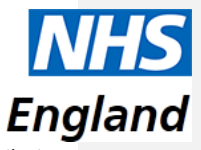

Figland If you select Yes to any of the questions, the comments box will show as a mandatory field, whilst it is only optional if all pre-screening questions are selected as "No."

| Has the individual experienced any serious adverse reaction                         | after previous COVID-19 vaccine doses?                                              | Yes   | O No |
|-------------------------------------------------------------------------------------|-------------------------------------------------------------------------------------|-------|------|
| A review of the responses by a clinician is a Diseases (The Green Book) Chapter 14a | equired before proceeding with vaccination. Refer to Immunisation against infectiou | S     |      |
| Has the individual indicated they are, or could be pregnant                         | O Not Stated                                                                        | ⊖ Yes | No   |
| Comment (required when a warning is displayed) *                                    |                                                                                     |       |      |
| This field is required                                                              |                                                                                     |       |      |

# To see the full vaccination history, click on the 'Show All' under the vaccinations section.

| NHS Numb        | er Notte             | •                 | D                  | Date Of Birth        |      | Sender        |          | Postcode |                       |
|-----------------|----------------------|-------------------|--------------------|----------------------|------|---------------|----------|----------|-----------------------|
|                 | Ber                  | n Kenobi          |                    | 04/05/1977           |      | Male          |          | ST4 OWR  |                       |
| Current Se      | rason Flu Vaccinatio | 0715              |                    |                      |      |               |          |          |                       |
| Date Admin      | istered Vacci        | ne Type           |                    |                      | Dose |               | Dose Art | ount     | Data Source           |
| 02/08/2         | 223 Flu              | ad Tetra - aQ/V   |                    |                      |      |               | 0.5      |          | NIVS                  |
| Date Admin      | istered Vacci        | ne Type           |                    |                      | Dose |               | Dose Art | ount     | Data Source           |
| 11/01/2         | 723 Flu              | ienz Tetra - LAIV |                    |                      |      |               | 0.2      |          | NNS                   |
| Covid Vac       | cinations            |                   |                    |                      |      |               |          |          |                       |
| Date Admin      | istered Vacci        | ne Type           |                    |                      | Dose |               | Dose An  | ount     | Data Source           |
| 03/08/2         | 223 Co               | mirnaty Origina() | VOmicron 15micro   | grams/0.3ml dose (P  | 60   | oster Dose    | 0.3ml    |          | NIVS                  |
| Data Admin      | istered Vacci        | ne Type           |                    |                      | Dose |               | Dose Arr | ount     | Data Source           |
| 18/06/2         | 723 Nu               | narovid Smicrog   | grams/0.5ml dose ( | (Novavas)            | Bo   | oster Dose    | 0.5ml    |          | NNS                   |
| Date Admin      | istered Vecci        | ne Type           |                    |                      | Cose |               | Dose Arr | ount     | Data Source           |
| 15/06/21        | 223 Co               | mimaty Original   | /Omicron 15micro   | gramz/0.3ml dose (Pt | Bo   | oster Dose    | 0.3ml    |          | NIVS                  |
|                 |                      |                   |                    |                      |      |               |          |          | Show All (5)          |
|                 |                      |                   |                    |                      |      |               |          |          | <u> </u>              |
| Add De          | o Corooning          |                   |                    |                      |      |               |          |          |                       |
| Add Fr          | e-screening          |                   |                    |                      |      |               |          |          |                       |
|                 |                      |                   |                    |                      |      |               |          | * india  | ates a required field |
| Eligibility Typ | 98°                  |                   |                    |                      |      |               |          |          |                       |
| Please          | Select               |                   |                    | y                    |      |               |          |          |                       |
| Planned Vac     | cine Type "          |                   |                    |                      | Dose | 8             |          |          |                       |
| Please          | Select               |                   |                    | *                    |      | Please Select |          |          | Y                     |
| Date *          |                      |                   | Prescreening Cli   | Inician *            |      |               | Booking  | Number   |                       |
|                 |                      |                   |                    |                      |      |               |          |          |                       |

## This will open to provide all previous vaccinations.

| Ned Number Name Date Of Sector Postsole                                                |  |
|----------------------------------------------------------------------------------------|--|
| For Versely PAUR/2017 Male TTA BAR                                                     |  |
| per version because in the second                                                      |  |
| Current Season Plu Vaccinations                                                        |  |
| Date Administered Viscoire Type Dose Dose Amount Data Source                           |  |
| 02/08/2023 Pluad Tetra - #QTV 0.5 NH/5                                                 |  |
| Date Administered Vaccine Type Dose Dose Amount Data Source                            |  |
| 11/01/2023 Fluenz Tetra - LANV 0.2 NINS                                                |  |
| Covid Vaccinations                                                                     |  |
| Date Administered Vaccine Type Dose Dose Amount Data Source                            |  |
| 03/08/2023 Cominaly Original/Omicron 15micrograms/03ml dose (P Booster Dose 0.3ml NIVS |  |
| Date Administered Vocche Type Dose Dose Amount Data Source                             |  |
| 16/06/2023 Nuvaeovid Smicrogramu(0.5mil dose (Nevavaa) Booster Dose 0.5mil NNS         |  |
| Date Administered Vaccine Type Dose Dose Amount Date Source                            |  |
| 15/05/2023 Comimaty Driginal/Omicrain 15micrograms/03mi dole (P Booster Date 0.3ml NNS |  |
| Date Administered Vaccine Type Dose Dose Amount Data Source                            |  |
| 20/12/2022 Vacaeria 0.5ml dose (AstraZeneca) Second Dose 0.5ml NNS                     |  |
| Date Administered Vaccine Type Dose Dose Amount Data Source                            |  |
| 19/08/2022 Vacewira 0.5ml dose (AstraZeneca) First Dose 0.5ml NWS                      |  |
| A Hide                                                                                 |  |
|                                                                                        |  |
|                                                                                        |  |
| Add Pre-Screening                                                                      |  |
| · indicates a required field                                                           |  |
| Bigblity Type '                                                                        |  |
| Please Select                                                                          |  |

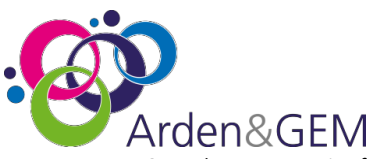

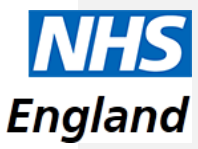

Once the pre-screening form has been completed, you should select the **Save** button, which will take you to the **Add Covid Vaccination** page.

## 7.2 Completing a Vaccination Form

The next image is the vaccination details which will need to be completed. Again, all fields with red lines on the left-hand sides and any Yes/No questions are mandatory.

After selecting the date of the vaccination, the Batch Number field will become a drop-down list. This will only show batches which have not been marked as depleted and have valid expiry (and if relevant, defrost expiry) dates.

| Add Coold Jaccination                                                                                                    |
|----------------------------------------------------------------------------------------------------|
| Add Coxid Aucciantion                                                                                                    |
| Networker New Out Oblinition   22222222 Zayment   23702222 State Close Date   25702222 State Close Date   25702222 State Close Date   25702222 State Close Date   25702222 State Close Date   25702222 State Close Date   25702222 State Close Date   25702222 State Close Date   25702222 State Close Date   25702222 State Close Date   25702222 State Close Date   2570222 State Close Date   257022 State Close Da                                                                                                    |
| 222222222     Zeyndis Binna     BURY (2005)     Fermale     LLS SHP       NVS minicitation Details<br>Burk facers (FL, or Details)<br>Details accers (FL, or Details)<br>Details accers (FL, |
| Not insert for Data   Submittance   Submittance                                                                                                    |
| Mar Rever Card Davis Variane<br>2017/2022 More Card Davis Variane<br>12017/2022 More Card Davis Variane<br>12017/2022 More Card Davis Variane<br>12017/2022 More Card Davis Davis<br>12017/2022 More Card Davis Davis<br>12017/2022 More Card Davis Davis Mar Rever Card Boards Twe<br>12017/2022 More Card Davis Davis D                                                                                          |
| 25/10/2022     00/00/2022     Comminity Strikergament Start dater (Play)       Note Texer C- Gal Date 2 Data     More Recer C- Gal Date 2 Data     More Recer C- Gal Data     More Recer C- Gal Data       Note Texer C- Gal Data     More Recer C- Gal Data     More Recer C- Gal Data     More Recer C- Gal Data       Note Texer C- Gal Data     More Recer C- Gal Data     More Recer C- Gal Data     Comminity Strikergament Striker       Note Texer C- Gal Data     More Recer C- Gal Data     More Recer C- Gal Data     Comminity Strikergament Striker       Note Recer C- Gal Data     More Recer C- Gal Data     More Recer C- Gal Data     Comminity Strikergament Striker       Note Recer C- Gal Data     More Recer C- Gal Data     More Recer C- Gal Data     Comminity Strikergament Striker       Note Recer C- Gal Data     More Recer C- Gal Data     More Recer C- Gal Data     Comminity Strikergament Striker       Note Recer C- Gal Data     More Recer C- Gal Data     Processory     Comminity Strikergament Strikergament S                                                                                                    |
| Not Rear Cald Base 2 Date Main Rear Cald East 2 Name Main Rear Cald East 2 Name Main Rear Rear Rear Rear Rear Rear Rear Rear                                                                                                    |
| TUTU/2023         Valuewisk Schrift data (Astuzierrer         Bigling data (Astuzierrer         Bigling data (Astucierrer         Bigling data (Astucierrer         Bigling data (Astucierrer         Bigling data (Astucierrer         Bigling data (Astucierrer         Bigling data (Astucierrer         Bigling data (Astucierrer         Bigling data (Astucierrer         Bigling data (Astucierrer         Bigling data (Astucierrer         Bigling data (Astucierrer         Bigling data (Astucierrer         Bigling                                                                                                    |
| No Mational Immunisation Management Service record Stundt         Vaccinatoff       Det *         • Na · Olio       du/mm/yyyy         • Na · Olio       du/mm/yyyy         • National Monde       •         • National Chapt Deaters (PG)       · Olio         • Deaters (PG)       · Olio         • Manual Chapt Deaters (PG)       · Olio         • Deaters (PG)       · Olio         • Deaters (PG)       · Olio                                                                                                    |
| Vacinatof                                                                                                    |
|                                                                                                    |
| Preceiving Motion            • Receive re-secured with P (Points - Test rest rest rest rest rest rest rest r                                                                                                    |
| President Mindel<br>* Manuel Andread (PK)<br>C Patient (PK) (C Nethod (PK))<br>Vacinator<br>Forcement * Summer * Protessonal Body *<br>Forcement * Summer * Protessonal Body *<br>Personal * Summer * Protessonal Body *<br>Personal * Summer * Protessonal Body *<br>Personal * Summer * Protessonal Body *<br>Personal * Summer * Protessonal Body *<br>Personal * Summer *<br>Personal Select -<br>Personal *<br>Personal Select -<br>Personal Select -      |
| Oncertain Constrained     (POID)       Onterest Constrained     (POID)       Vacinator     (Pointson (POID)       Paramet*     Pointson (POID)       Clinician Drawing Up Vaccine     (Same As Vectoreor       Personnel*     (Press Salest                                                                                                    |
| Ontent Spectra Decision (200)         Vaccinator         Personale *         Professional Body *         Clinician Devenue *         Personale Select         Presenter Select         Presenter Select                                                                                                    |
| Vacinator Forceme * Surrame * Protessional Body Clinician Drawing Up Vaccine Forceme * Surrame * Press Select V Clinician Forceme * Surrame * Press Select V Clinician Forceme * Surrame * Press Select V Clinician Forceme * Surrame * Press Select V Clinician Forceme * Surrame * Press Select V Clinician Forceme * Surrame * Press Select V Clinician Forceme * Surrame * Press Select V Clinician Forceme * Surrame * Press Select V Clinician Forceme * Surrame * Press Select V Clinician Forceme * Surrame * Press Select V Clinician Forceme * Surrame * Press Select V Clinician Forceme * Surrame * Press Select V Clinician Forceme * Surrame * Press Select V Clinician Forceme * Surrame * Surra                                                                                                    |
| Vaccinator Proveme * Sarame * Professional Body © Clinician Drawing Up Vaccine Proveme * Sarame * Professional Body * © Clinician Proveme * Sarame * Professional Body * © Responsible Clinician Proveme * Sarame * Professional Body * © Responsible Clinician Proveme * Sarame * Profess                                                                                                    |
| Description         Production         Description           Clinician Drawing Up Vaccine         If serve As Microsever           Responsible Clinician         Preses Select v           Responsible Clinician         Preses Select v           Responsible Clinician         Press Select v           Babh Number *         Mendeclarer           Babh Number *         Mendeclarer                                                                                                    |
| Clinician Drawing Up Vaccine  Forevene* Surveyee* Professional Body* O* Guadfied?* O* Guadfied?* O* Guadfied?* O* Guadfied?* O* Responsible Clinician Forevene* Forevene* Foreve                                                                                                    |
| Clinician Drawing Up Vaccine                                                                                                    |
| Ferrance *     Sarrance *     Professional Boly *     D*     Qualified? *       Responsible Clinician     -     -     V     V No       Ferrance *     -     -     Personal Solar *     V       Responsible Clinician     -     -     V     D*       Responsible Clinician     -     -     V     D*       Responsible Clinician     -     -     V     D*       Responsible Clinician     -     -     V     D*       Responsible Clinician     -     -     V     D*                                                                                                    |
| Responsible Clinican Responsible Clinican Response to the second second se                                                                                                    |
| Basesonable Clinician         Protessing Body *         D *           Ferreine *         Saname *         Preses Select -         V           Induktiver *         Manufacturer         Both Sarph Date         Defend Sarph Date *           V         Manufacturer         V         Defend Sarph Date *         Defend Sarph Date *                                                                                                    |
| Formane *         Forescent Body *         D *          PRease Select         •           Babb Namber *         Menufecture         Select Scipty Dee<br>•         Defeat Equip One *           Babb Namber *         Menufecture         Select Scipty Dee<br>•         Defeat Equip One *                                                                                                    |
| Each Number * Menufacturer * distint                                                                                                    |
| Rada Nambar * Menuladarar Anah Sarih Sarih Dite Dete Sergi Data * datamanyyyy datamanyyyy 🗐                                                                                                    |
| Batch Number * Manufacturer Batch Epsing Date Betrat Epsing Date * did/mmm/yyyy did/mmm/yyyy (1)                                                                                                    |
| <ul> <li>dd/mm/yyyy</li> <li>dd/mm/yyyy</li> </ul>                                                                                                    |
|                                                                                                    |
| Vaccine Type Vaccination Site *                                                                                                    |
|                                                                                                    |
| Dose * Dose Amount                                                                                                    |
| Please Select V Please Select V                                                                                                    |
| Vaccinator Organisation Vaccination Geo Site                                                                                                    |
| Croydon Health Services NHS Trust CROYDON UNIVERSITY HOSPITAL *                                                                                                    |
| Has the excitent excitent of the educent and continuing information? (Contrar a class a constant to second after a constantion rate to found have) t                                                                                                    |
| Yes O No                                                                                                    |
|                                                                                                    |
| E Save                                                                                                    |
|                                                                                                    |
|                                                                                                    |
|                                                                                                    |
|                                                                                                    |

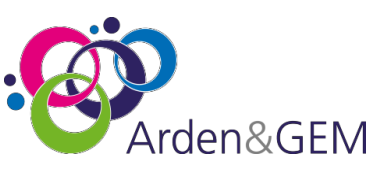

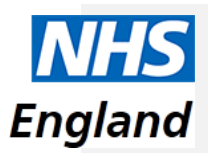

Please find below definitions for some of the above fields:

Vaccinator - the person who is administering the vaccination

**Clinician Drawing Up Vaccine** – the person who **draws up** the vaccination (please note that if this is person is not qualified, then you will need to fill in the details of the Supervising Clinician – this will appear when Qualified? – No is selected)

**Responsible Clinician** – the person who has **overall responsibility** for the clinic which where the vaccination is taking place.

For third doses which are **not** booster doses (e.g., for immunosuppressed patients), then you will need to select Booster Dose in the Dose field. If it is a Moderna vaccination, then in this case you should select **0.5ml (Primary Course)** in the Dose Amount field. For Pfizer or AstraZeneca vaccinations, this should be saved as a standard booster dose.

#### 7.3 Adverse Reactions

Once a vaccination has been saved, there is the option to add a record of an adverse reaction. To add this, you should click on the saved vaccination and scroll to the bottom to find this:

| Adverse Reactions |                        |
|-------------------|------------------------|
|                   | + New Adverse Reaction |

You will then be prompted to fill in the following information:

| Reaction Type *                     | Reaction *                          |                              | Reaction Severity *      |       |
|-------------------------------------|-------------------------------------|------------------------------|--------------------------|-------|
| Please Select 🗸                     | Please Select                       |                              | ← Please Select          | ``    |
| Reporting Clinician                 | Criticality *                       | Verification Status *        | Date First Experienced   | •     |
|                                     | Please Select 🗸 🗸                   | Please Select                | ✓ dd/mm/yyyy             | Ē     |
| Was this part of a Co-Administrati  | on event? *                         |                              |                          |       |
| ⊖Yes ⊖No                            |                                     |                              |                          |       |
|                                     |                                     |                              |                          |       |
|                                     |                                     |                              |                          |       |
| Please complete a MHRA Y            | ellow Card report on the followi    | ng page: https://coronavirus | -yellowcard.mhra.gov.uk/ |       |
| Please complete a MHRA \            | fellow Card report on the following | ng page: https://coronavirus | -yellowcard.mhra.gov.uk/ |       |
| Please complete a MHRA \<br>Comment | fellow Card report on the following | ng page: https://coronavirus | -yellowcard.mhra.gov.uk/ |       |
| Please complete a MHRA \<br>Comment | /ellow Card report on the followin  | ng page: https://coronavirus | -yellowcard.mhra.gov.uk/ |       |
| Please complete a MHRA \<br>Comment | fellow Card report on the followin  | ng page: https://coronavirus | -yellowcard.mhra.gov.uk/ |       |
| Please complete a MHRA \<br>Comment | Yellow Card report on the following | ng page: https://coronavirus | -yellowcard.mhra.gov.uk/ |       |
| Please complete a MHRA \<br>Comment | fellow Card report on the followi   | ng page: https://coronavirus | -yellowcard.mhra.gov.uk/ |       |
| Please complete a MHRA Y            | Yellow Card report on the followi   | ng page: https://coronavirus | -yellowcard.mhra.gov.uk/ |       |
| Please complete a MHRA \            | Yellow Card report on the followi   | ng page: https://coronavirus | -yellowcard.mhra.gov.uk/ |       |
| Please complete a MHRA \<br>Comment | Yellow Card report on the followin  | ng page: https://coronavirus | -yellowcard.mhra.gov.uk/ | R Sav |

As above, all fields with red lines are mandatory. You should click Save to add the reaction record to the vaccination record.

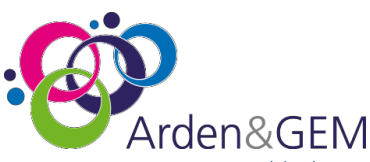

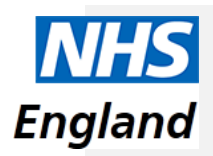

## 7.4 Troubleshooting in the case of a server-side error

If you receive a server-side error when adding a patient, then this is likely because the patient has already been entered onto the system, either with a different NHS number or manually without an NHS number. In this case, you will need to search for the patient via **demographic information**.

If the patient then appears without an NHS number, you can go to this patient's page, click on Update NHS Number, fill it in, click on the magnifying glass, and then click Save. This will then allow you to add the vaccination to this patient's record.

If it has been entered under a different NHS number, you will need to speak to your trust's superuser to resolve this, as they will be able to delete the incorrect NHS number or speak to NHS Digital to resolve the issue if it has been added via a different system. If you do not know who your trust's superuser is, please contact <u>nivs@england.nhs.uk</u> and we will let you know who this is.

| 8. Vaccinat                                | tion           | s Administered (                                                                              | Dver      | view                                                                                                    |      |                    |
|--------------------------------------------|----------------|-----------------------------------------------------------------------------------------------|-----------|----------------------------------------------------------------------------------------------------|------|--------------------|
| NHS # NIVS Reports*                        |                |                                                                                               |           |                                                                                                    |      | \varTheta Sign Out |
| Now available: Full COVID and Flu vaccinat | ion history fo | r patients. For more information please contact NIVS@engla                                    | nd.nhs.uk |                                                                                                    |      |                    |
|                                            | Welco          | ome to National Immunisation and V                                                            | accinatio | on System   NIVS                                                                                             |      |                    |
|                                            | ш              | Reports<br>Here you can view covid and flu vaccinations administered<br>by your organisation. | 3         | Vaccination Extracts<br>Here you can download extracts of vaccinations<br>administered by your organisation. |      |                    |
|                                            |                |                                                                                               |           |                                                                                                    |      |                    |
|                                            |                |                                                                                               |           |                                                                                                    |      |                    |
|                                            |                |                                                                                               |           |                                                                                                    |      |                    |
|                                            |                |                                                                                               |           |                                                                                                    |      |                    |
| Control In                                 |                |                                                                                               |           |                                                                                                    | 2011 | e Arden & CBA (CB) |
| Contact os                                 |                |                                                                                               |           |                                                                                                    | 2023 | p Arden & OEM CSU  |

This is the option that will need to be clicked on to access the reporting function of the site.

The Vaccination Administered Dashboard will provide data on vaccinations within your organisation. Click **Run Report** for the dashboard to update and then Refresh to include up to date data.

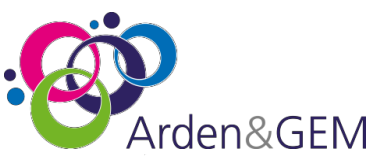

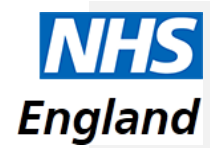

| Vaccinations Administered                             | Refreshed on: | 17/02/2022 15:48 | 3             | C Refresh   |
|-------------------------------------------------------|---------------|------------------|---------------|-------------|
|                                                       | Today         | Yesterday        | Total To Date | Information |
| Health & Care Worker - NHS Staff (By my organisation) | 0             | 0                | 0             | 8           |
| Health & Care Worker - NHS Staff (In my organisation) | 0             | 0                | 0             | 0           |
| Health & Care Worker - Local Authority                | 0             | 0                | 0             | 0           |
| Health & Care Worker - Care Homes                     | 0             | 0                | 2             | 0           |
| Patients - 80 & Over                                  | 0             | 0                | 0             | 0           |
| Patients - Under 80                                   | 0             | 0                | 12            | 0           |
| Number of first doses                                 | 0             | 0                | 10            | 0           |
| Number of second doses                                | 0             | 0                | 3             | 0           |
| Number of Pfizer vaccines                             | 0             | 0                | 6             | 0           |
| Number of AstraZeneca vaccines                        | 0             | 0                | 7             | 0           |
| Number of vaccinated records                          | 0             | 0                | 15            | 8           |
| Number of not vaccinated records                      | 0             | 0                | 1             | 0           |

#### **Common Filters**

- The dashboard reports on only vaccinated records, non-vaccine events are excluded
- The data is also filtered on the recorded organisation of the vaccinator, originally from each user's profile, now recorded prior to vaccinating within the application.

#### 8.1 Explanation of the Overview Sections

## Health & Care Worker - NHS Staff (By my organisation)

This report records all staff identified as NHS Staff who have been vaccinated by your organisation. NHS Staff are derived from their recorded employing organisation that is captured when a patient is registered into NIVS, this has an associated organisation type code. These are NHS Trust and Other NHS; these are available in the data extracts.

## Health & Care Worker - NHS Staff (in my organisation)

This report records all staff identified as NHS Staff who have been vaccinated by your organisation who work for your organisation. NHS Staff are derived from their recorded employing organisation that is captured when a patient is registered into NIVS, this has an associated organisation type code. These are NHS Trust and Other NHS, these are available in the data extracts.

#### Health & Care Worker – Local Authority

This report records all staff identified as Social Care Staff who have been vaccinated by your organisation. LA Staff are derived from their recorded employing organisation that is captured when a patient is registered into NIVS, this has an associated organisation type code. This is Local Authority for LA Staff

#### Health & Care Worker – Care Home Worker

This report records all staff identified as Care Home Staff who have been vaccinated by your organisation. Care home Staff are derived from their recorded employing organisation that is captured when a patient is registered into NIVS, this has an associated organisation type code. This is Care Home for Care Home Staff

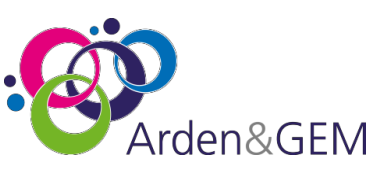

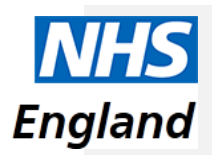

## Patients 80 and Over

This report identifies all patients who have not been flagged as Health Care Workers who are aged 80 and over at the point of their vaccination.

#### Patients under 80

This report identifies all patients who have not been flagged as Health Care Workers who are aged under 80 at the point of their vaccination.

#### Number of First Doses

This report identifies all vaccination records that have been recorded with a dose of "Administration of first dose of SARS-CoV-2 vaccine"

## Number of Second Doses

This report identifies all vaccination records that have been recorded with a dose of "Administration of second dose of SARS-CoV-2 vaccine"

#### Number of Pfizer

This report identifies all vaccination records that have been recorded with an administration of the Pfizer vaccine

#### Number of AstraZeneca

This report identifies all vaccination records that have been recorded with an administration of the AstraZeneca vaccine

# 9. Downloading Reporting Extracts

There are two areas in which you can download an extract – from the homepage selecting Vaccination Extracts, or from the top bar (Reports -> Vaccination Extracts).

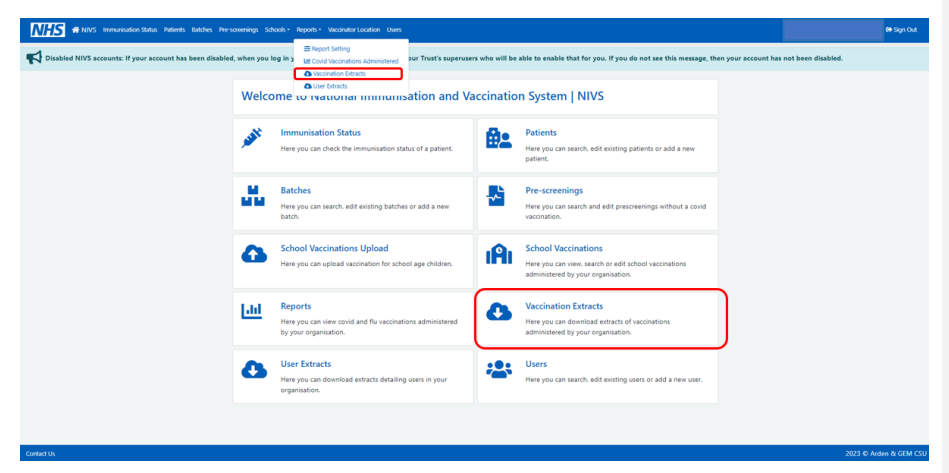

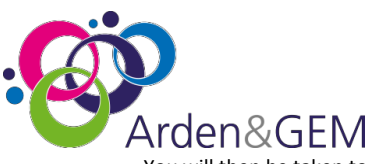

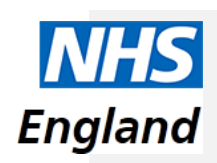

You will then be taken to this page, where you will be able to download an extract.

| Vaccination Extracts                                               |          |                    |         |            | Covid vac | cinations administered |
|--------------------------------------------------------------------|----------|--------------------|---------|------------|-----------|------------------------|
|                                                                    |          |                    |         |            | cond rac  | cinations doministered |
| Extract Type *                                                     |          | Date From *        |         | Date To *  |           |                        |
| Please Select                                                      | ~        | dd/mm/yyyy         | 曲       | dd/mm/yyyy | 曲         | 🕒 Download             |
| Please Select                                                      |          | -                  |         |            |           |                        |
| All Covid vaccination events recorded by your organisation (Healt  | h & Ca   | re Workers and Pat | tients) |            |           |                        |
| All Covid vaccination events recorded for employees of your orga   | nisatior | n                  |         |            |           |                        |
| Patients with multiple Covid vaccinations on the same day          |          |                    |         |            |           |                        |
| Patients without any Covid vaccination activity                    |          |                    |         |            |           |                        |
| Patients with a Covid pre-screening and no vaccination             |          |                    |         |            |           |                        |
| Patients due a second Covid vaccination dose                       |          |                    |         |            |           |                        |
| All Flu vaccination events recorded by your organisation (Health & | k Care I | Norkers and Patier | nts)    |            |           |                        |
| All Flu vaccination events recorded for employees of your organis  | ation    |                    |         |            |           |                        |
| Patients with multiple Flu vaccinations on the same day            |          |                    |         |            |           |                        |

Select the extract type from the drop-down menu, which is explained below. You can select to download data between dates, then select download. This will then download a CSV excel file with the data you have selected on extract type.

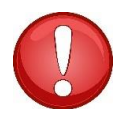

**Please note:** You can only download reports within a two-week date limit. This can be any two weeks from 31/08/2023 but there is a download extract size limit.

If you require any other dates ranges, please email NIVS@england.nhs.uk

## 9.1 Extract Type

#### All Covid vaccination events recorded for your organisation:

This report extracts all patients that your organisation has vaccinated. As part of the vaccination record, the code of the vaccinating organisation is recorded. This is based upon the organisation selected prior to the session for vaccinating. You can either select a filtered list based on the patient vaccination date. This data set has the extended detail for all the data recorded against their vaccination. There is a two-week maximum file size for this extract.

#### All Covid vaccination events recorded for employees of your organisation:

This report extracts all patients recorded on NIVS who have been saved as being an employee of your organisation. This may help you to identify the vaccination status of employees at your organisation. There is a two-week maximum file size for this extract.

#### Patients with multiple Covid vaccinations on the same day:

The extract's purpose is to support organisations to identify possible duplicate vaccination records. The organisation can identify if they are duplicate and pass to the Super User in the organisation

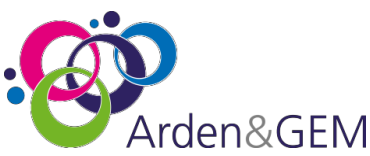

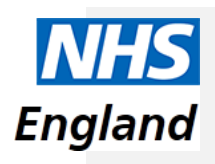

who has the capability within that role to delete the duplicate. NB: only vaccinations with no Adverse Reactions recorded can be deleted.

#### Patients without any Covid vaccination activity:

This extract will show all patients saved on the system who do not have a Covid pre-screening, or vaccination recorded.

## Patients with Covid pre-screening and no vaccination:

This extract exports all patients who have had a pre-screening recorded, but who have not had a vaccination record completed. This allows the organisation to either highlight records that need a vaccination record completing or to identify records that may have been entered in error. The new Super User functionality can delete these records if required.

#### Patients due a second Covid vaccination dose:

This extract is based upon the notion of a 12-week window from vaccination date. It is not prescriptive, but an aid to support the follow up for second doses. A due date to and from field can be selected.

#### All Flu vaccination events recorded by your organisation:

This report extracts all patients that your organisation has vaccinated. As part of the vaccination record, the code of the vaccinating organisation is recorded. This is based upon the organisation selected prior to the session for vaccinating. You can either select a filtered list based on the patient vaccination date. This data set has the extended detail for all the data recorded against their vaccination. There is a two-week maximum file size for this extract.

#### All flu vaccinations events recorded for employees of your organisation:

This report extracts all patients recorded on NIVS who have a flu vaccination saved on their patient screen and who have been saved as being an employee of your organisation. This may help you to

identify the vaccination status of employees at your organisation. There is a two-week maximum file size for this extract.

#### Patients with multiple Flu vaccinations on the same day

The extract's purpose is to support organisations to identify possible duplicate vaccination records. The organisation can identify if they are duplicate and pass to the Super User in the organisation who has the capability within that role to delete the duplicate. NB: only vaccinations with no Adverse Reactions recorded can be deleted.

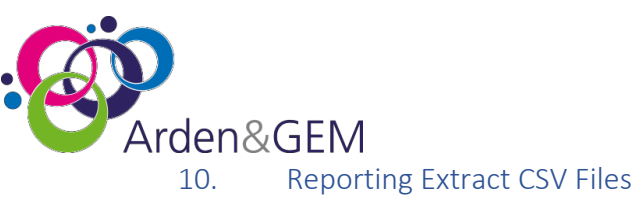

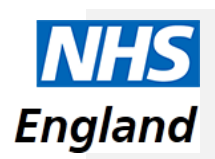

The download will appear in an excel csv format

| ile Hom    | e Inse    | ert Page    | Lavout         | Formulas      | Data            | Review      | View He        | -In             |                                                             |                        |                  |                      | R              | Share C          | Comment     |
|------------|-----------|-------------|----------------|---------------|-----------------|-------------|----------------|-----------------|-------------------------------------------------------------|------------------------|------------------|----------------------|----------------|------------------|-------------|
|            | Calibri   | •           | 11 ~ A*        | A* =          | = = %-          | ęb.         | General        | v.              |                                                             | Insert +               | Σ· Žγ            | , 0                  | 4              | -33              |             |
| aste 🗳     | BI        | ⊻ -  ⊞ -    | <u> • A</u>    | * =           |                 | - 🖾 🗉       | 🕅 - % 🤊        | *38 -\$8        | Conditional Format as Cell<br>Formatting ~ Table ~ Styles ~ | Format ~               | Sort I<br>Filter | & Find &<br>Select * | Ideas          | Sensitivity      |             |
| lipboard 🕼 |           | Font        |                | 6             | Alignment       | 15          | Numbe          | - G             | Styles                                                      | Cells                  | Editir           | 19                   | Ideas          | Sensitivity      |             |
| POSSIBLE   | DATA LOSS | S Some feat | ures might b   | e lost if yoi | a save this wor | rkbook in t | he comma-delim | iited (.csv) fi | ormat. To preserve these features, say                      | ve it in an Excel file | format.          | Don't show           | again          | Save As          |             |
| 2          |           |             | £              |               |                 |             |                |                 |                                                             |                        |                  |                      |                |                  |             |
| 3 -        | 1 2       | < - X       | f <sub>X</sub> |               |                 |             |                |                 |                                                             |                        |                  |                      |                |                  |             |
| 3 .        |           | < . /       | fx             |               |                 |             | 102 11         |                 |                                                             |                        |                  |                      |                | 0                |             |
| 3          | - i >     | Forename    | fx<br>Surname  | DateOfBir     | Gender P        | ostcode     | Email Ethi     | nicity Car      | er LivesinRes WorksinR(Em)                                  | ployee StaffOrg        | ar StaffRole     | Prescreen            | Q<br>Prescreen | R<br>Prescreen I | 300kingNi H |

The extract file now contains fields for new updates to the systems. Including: ethnicity, prescreenings, organisation, and the user who added in the event.

#### **Technical Specification** 10.1

This table below demonstrates all fields that are recorded within the CSV extract, in order.

| CovidVaccinationId                                                                                                    |
|----------------------------------------------------------------------------------------------------|
| HealthCareWorker                                                                                                    |
| NHSNumber                                                                                                    |
| Forename                                                                                                    |
| Surname                                                                                                    |
| DateOfBirth                                                                                                    |
| Gender                                                                                                    |
| Postcode                                                                                                    |
| Carer                                                                                                    |
| LivesInResidentialCareHome                                                                                                    |
| WorksInResidentialCareHome                                                                                                    |
| EmployeeNumber                                                                                                    |
| StaffOrganisation                                                                                                    |
| StaffOrganisationType                                                                                                    |
| StaffRole                                                                                                    |
| PlannedVaccineType                                                                                                    |
| FirstDose                                                                                                    |
| HasExperiencedAnUrticarialItchySkinReactionFollowingCovid19Vaccine                                                                                                    |
| PrescreenedCapturedElsewhere                                                                                                    |
| PrescreeningDate                                                                                                    |
| PrescreeningClinician                                                                                                    |
| BookingNumber                                                                                                    |
| ${\tt Does The Individual hHve A History Of Anaphylax is Or Significant Allergic Reactions {\tt To Any Vaccines Or Its International test of the second second $ |
| gredients                                                                                                    |
| HasTheIndividualExperiencedAnySeriosAdverseReactionAfterPrevious COVID-19 VaccineDoses                                                                                                    |
| HasTheIndividualIndicatedTheyAre,OrCouldBePregnant                                                                                                    |
| Comment                                                                                                    |
| UnderstandsVaccinationBenefits                                                                                                    |
| ConsentedForVaccination                                                                                                    |
| ConsentType                                                                                                    |
| NameOfPersonConsenting                                                                                                    |
| RelationshipToPatient                                                                                                    |

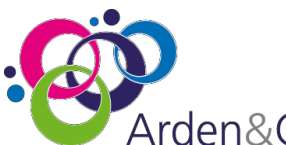

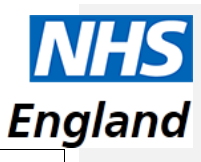

| Arden&GEM                                   | En |
|---------------------------------------------|----|
| NameOfConsentResponsibleClinician           |    |
| ConsentResponsibleClinicianId               |    |
| ConsentResponsibleClinicianProfessionalCode |    |
| ClinicallySuitable                          |    |
| PrescreeningOutcome                         |    |
| Vaccinated                                  |    |
| Date                                        |    |
| CovidNotVaccinatedReason                    |    |
| PrescribingMethod                           |    |
| VaccinatorForename                          |    |
| VaccinatorSurname                           |    |
| VaccinatorProfessionalBody                  |    |
| VaccinatorId                                |    |
| ForenameOfClinicianDrawingUpVaccine         |    |
| SurnameOfClinicianDrawingUpVaccine          |    |
| ProfessionalBodyOfClinicianDrawingUpVaccine |    |
| IdOfClinicianDrawingUpVaccine               |    |
| ClinicianDrawingUpVaccineQualified          |    |
| SupervisingClinicianForename                |    |
| SupervisingClinicianSurname                 |    |
| SupervisingClinicianProfessionalBody        |    |
| SupervisingClinicianId                      |    |
| ResponsibleClinicianForename                |    |
| ResponsibleClinicianSurname                 |    |
| ResponsibleClinicianProfessionalBody        |    |
| ResponsibleClinicianId                      |    |
| BatchNumber                                 |    |
| BatchExpiryDate                             |    |
| DefrostExpiryDate                           |    |
| VaccineManufacturer                         |    |
| VaccineType                                 |    |
| VaccinationSite                             |    |
| CovidDose                                   |    |
| DoseAmount                                  |    |
| AdverseReactionCount                        |    |
| VaccinatorOrganisation                      |    |
| VaccinatorOrganisationType                  |    |
| VaccinationGeoSite                          |    |
| CovidVaccinationService                     |    |
| ReceivedRelevantInformation                 |    |
| EventDateTime                               |    |
| EventType                                   |    |
| EventByUser                                 |    |

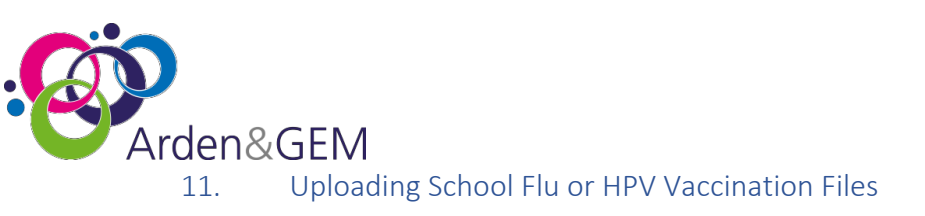

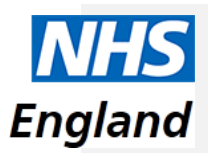

To upload vaccinations, please fill in the CSV file template with the information based in the technical specification. If you do not have the technical specification, please email us at <a href="https://www.niv.gov/niv.gov/niv.go

Once you have filled in the CSV file, you will need to submit the CSV file using the upload function, following either of the 2 steps below:

- 1. Click on Upload School Vaccinations under the Schools dropdown on the top banner.
- 2. Click on the School Vaccinations Upload box,

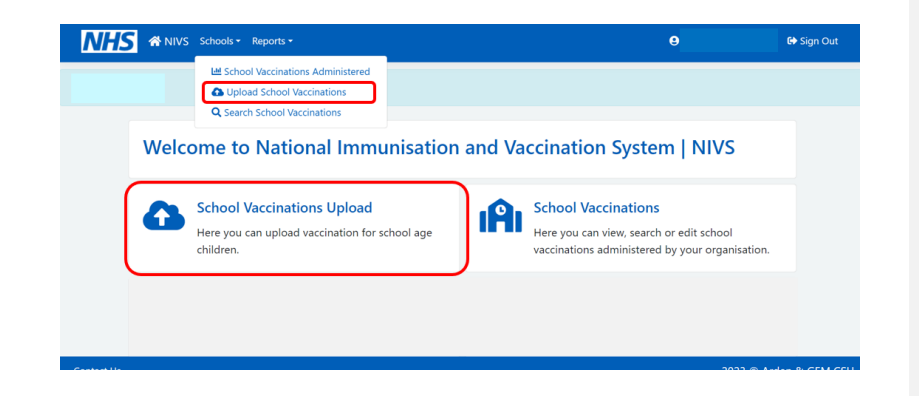

and then click on Upload School Vaccinations on the subsequent screen.

| NHS | ANIVS Schools • Reports •                                                  | θ                                                             | 🔂 Sign Out |
|-----|----------------------------------------------------------------------------|---------------------------------------------------------------|------------|
|     | Upload School Vaccinations                                                 | School Vaccinations Administered   Search School Vaccinations |            |
|     | Vaccination Service<br>Please Sele<br>Please Select<br>Seasonal Flu<br>HPV |                                                               |            |

Following either of the steps above will take you to this screen below, select which vaccination type you wish to upload. Then select choose file and upload the required file.

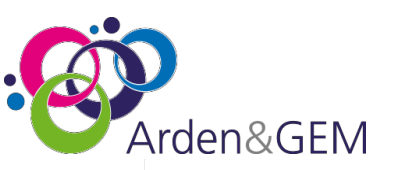

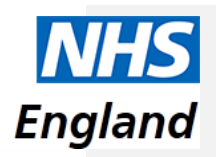

## **Upload School Vaccinations**

| Vaccination Service<br>HPV<br>Choose File No file chosen Clear |                            | School Vaccinations Administered   Search School Vac | cinations |
|----------------------------------------------------------------|----------------------------|------------------------------------------------------|-----------|
| HPV  Choose File No file chosen Clear                          | Vaccination Service        |                                                      |           |
| Choose File No file chosen Clear                               | HPV ~                      |                                                      |           |
|                                                                | Choose File No file chosen |                                                      | Clear     |

The system will validate your file, highlighting any identified errors. These will need to be corrected before you are able to upload.

| File validation failed! Please correct the errors and try again.                                                                                  |
|----------------------------------------------------------------------------------------------------|
| Row Error                                                                                                    |
| Incorrect "ANATOMICAL_SITE". Allowed options are: "Left Buttock", "Right Buttock", "Left Thigh", "Nasal", "Oral", "Left Upper Arm", "Right Upper  |
| 4                                                                                                    |
| You can see from the example above that, if there are any errors, it will highlight which row the error is on and the field that needs attention. |

| Upload School Vaccinations                                             |                                                               |
|------------------------------------------------------------------------|---------------------------------------------------------------|
|                                                                        | School Vaccinations Administered   Search School Vaccinations |
| Choose file Training - FAKE DATA - School_Bulk_Upload CORRECT.cs       | Clear                                                         |
| File validation passed successfully. Please click the upload button to | o complete the process.                                       |
|                                                                        |                                                               |

Once this has been corrected you will get a message, saying the file has passed validation, as per below. REMEMBER to press the Upload button.

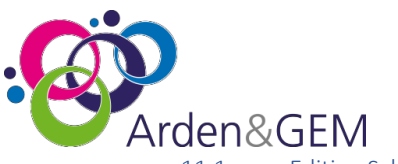

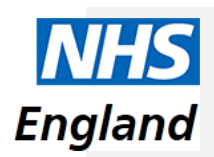

11.1 Editing School Records

To edit a school record that has been uploaded incorrectly, you will need to click on this option on the homepage:

| NHS # NIVS Schools - | Reports •                                                                                                    | ⊖ 🕒 Sign O |
|----------------------|----------------------------------------------------------------------------------------------------|------------|
| NUS Schools -        | Reports -           Weckstower Administered<br>dischart Weckstower           School Vaccinational Immunisation and Vaccination System   NIVS           School Vaccinations Upload<br>Here you can upload vaccination for school age children.           Environment | O Program  |
|                      |                                                                                                    |            |

Once you have clicked on this, you will need to click on Search School Vaccinations, as below:

| NHS | ANIVS Schools - Reports -                                                                                        | θ                         | 🕞 Sign Out |
|-----|----------------------------------------------------------------------------------------------------|---------------------------|------------|
|     | School Vaccinations Administered                                                                                 | pload School Vaccinations |            |
|     | Vaccination Service School Name/URN Please Sele  Enter 3 or more school name characters or 6 digit URN to search |                           |            |
|     | Clear                                                                                                    | Q Search                  |            |

You will be directed to this page, where you will be able to search for the record that needs editing by entering the vaccination service type: Flu or HPV, then the demographic details and selecting search.

NOTE: You can search using partial demographic data.

| Search Sch          | ool Vaccinations | School Va | ccinations Administered   Uploa | ad School Vaccination |
|---------------------|------------------|-----------|---------------------------------|-----------------------|
| NHS Number          | Forename         | Surname   | Date Of Birth                   | Postcode              |
|                     |                  |           | dd/mm/yy <u>:</u>               |                       |
| Vaccination Service |                  |           |                                 |                       |
| Please Sele         | ~                |           |                                 |                       |
| Clear               |                  |           |                                 | <b>Q</b> Search       |

Once you found the record that you want to edit, select the correct version, and edit by selecting the last blue box at the end of the record.

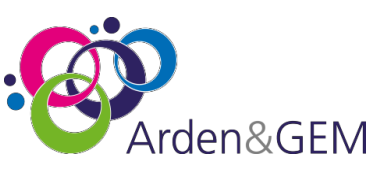

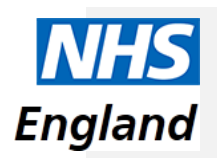

#### Search School Vaccinations

|                     |            |               | School Vaccination | is Administered   Uplo | ad School Vaccinations |
|---------------------|------------|---------------|--------------------|------------------------|------------------------|
| NHS Number          | Forename   | Surname       | Date               | Of Birth P             | ostcode                |
|                     |            | jones         | dd                 | /mm/yyyy               |                        |
| Vaccination Service |            |               |                    |                        |                        |
| Clear               |            |               |                    |                        | <b>Q</b> Search        |
| School HPV Vaccin   | ations     |               |                    |                        |                        |
| NHS Number          | Name       | Date Of Birth | Postcode           | Vaccinated Da          | te Edit                |
|                     | Pete Jones | 22/09/2012    | LE10 2FF           | 14/08/2023             | ß                      |

You are then able to edit the record you want and change the details that have been entered by mistake. Once you have finished, select Save.

| Edit School HPV Vac   | cination                   |              |                       |                 |
|-----------------------|----------------------------|--------------|-----------------------|-----------------|
| School                |                            |              | NH:                   | S Number        |
| Unknown School        |                            |              |                       |                 |
| Forename              | Surname                    | Gender       | Date Of Birth         | Postcode        |
| Pete                  | Jones                      | Female       | ✓ 22/09/2012          | 🗰 LE10 2FF      |
| Date Of Vaccination * |                            |              |                       |                 |
| 14/08/2023            | ä                          |              |                       |                 |
| Vaccine Type          |                            | Batch Number | Batch Expiry Date Ana | tomical Site    |
| Gardasil              |                            | ✓ 123013326  | 30/07/2022 💼 F        | light Thigh 🗸 🗸 |
| Care Setting          | Dose Sequence              |              |                       |                 |
| Community Setting     | <ul> <li>Dose 2</li> </ul> | ~            |                       |                 |
|                       |                            |              |                       |                 |
|                       |                            |              |                       | ■ Save          |

## 11.2 School Vaccination details for your Organisation

Back on the home page for school age vaccinator, there is now the option to see the total School vaccinations for your organisation. You can search for the school's name or URN number.

| NHS & NIVS Schools - Report | s <del>*</del>      |                                                                                            |                          | θ | 😫 Sign Out |
|-----------------------------|---------------------|--------------------------------------------------------------------------------------------|--------------------------|---|------------|
|                             | School Vaccina      | tions Administered<br>Search School Vaccinations   Upl                                     | load School Vaccinations |   |            |
|                             | Vaccination Service | School Name/URN<br>New whit                                                                | all                      |   |            |
|                             | Clear               | New Whittington Community Primary School, 144012, Barrow Hill and New Whittington, Chester | G Search                 |   |            |

NIVS User Guide

V2

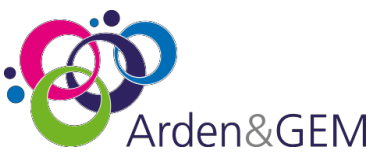

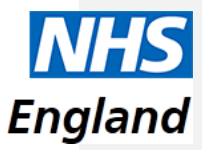

This will then bring you back the details of the first and last vaccination dates and the total count.

|                          |                           |                                       | Search School Vaccinations   Up | load School Vaccinatio |
|--------------------------|---------------------------|---------------------------------------|---------------------------------|------------------------|
| /accination Service      | School Name/URN           |                                       |                                 |                        |
| HPV                      | New Whittington Community | Primary School, 144012, Barrow Hill a | and New Whittington, Chesterf   | 🗆 All                  |
| Clear<br>School HPV Vacc | inations                  |                                       |                                 | Q Searc                |
| School                   |                           | First Vaccinated Date                 | Last Vaccinated Date            | Uploaded Count         |
| Total                    |                           |                                       |                                 | 24                     |
|                          |                           |                                       |                                 |                        |

# 12. Adding New Users

To add a new user onto NIVS you will first need to check that they do not already have an account by clicking Users in the menu bar at the top of the screen and entering the user's details into the User Search. If they do not appear in the list of Users below the search fields, then you can add them

| Search Users                                         |                  |        |       |                                   |
|------------------------------------------------------|------------------|--------|-------|-----------------------------------|
| Organisation<br>Enter 3 or more characters to search | Forename<br>Matt | Sumame | Email | Account Status<br>Please Select V |
| Users                                                |                  |        |       | + New User                        |

You will then be taken to the Add New User page where you will need to fill in all fields before clicking Save.

| Add User                                |                 |         |               |
|-----------------------------------------|-----------------|---------|---------------|
| Forename *                              | Surname *       | Email * |               |
| Organisation *<br>Enter 3 or more chara | cters to search |         |               |
|                                         |                 |         | <b>B</b> Save |
|                                         |                 |         |               |

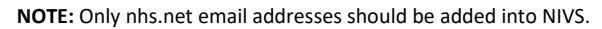

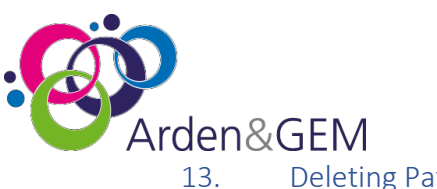

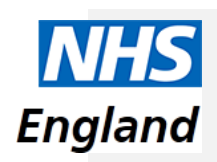

3. Deleting Patients, Vaccinations and Pre-Screenings

13.1 Deleting a Pre-screening

To delete a pre-screening, please search for the correct patient.

| Patient Sea | rch      |              |            |            |         |              |
|-------------|----------|--------------|------------|------------|---------|--------------|
| HS Number   | Forename |              | Surname    | DOB        | Postco  | ode          |
|             | Zaynab   |              |            | dd/mm/yyyy | <b></b> |              |
|             |          |              |            |            |         | Q Searc      |
| atients     |          |              |            |            |         | + New Patier |
| NHS Nu      | ımber    | Name         | DOB        | Postcode   | Edit    | Delete       |
|             | 4444     | Zaynab Bhana | 02/01/2005 | LE5 5BP    |         | īīī          |
| 44444       |          |              |            |            |         |              |

If the patient has a pre-screening record or a vaccination record the Delete icon will appear greyed out. Please Click on the edit icon to delete the pre-screening record.

Click on the red delete Icon to delete the Pre-screening record.

| -screenings        |                                      |                          |        |        |
|--------------------|--------------------------------------|--------------------------|--------|--------|
| Pre-screening Date | Consent Type                         | Pre-screening Outcome    | Select | Delete |
| 03/02/2021         | Informed consent given for treatment | Approved for Vaccination | Select | â      |

This will take you to the pre-screening record where you will be shown the below message. You can then click delete or cancel.

| Are you sure you want to delete this Pre-screening? |          |
|-----------------------------------------------------|----------|
| Cancel                                              | 💼 Delete |

13.2 Deleting a Vaccination Record

To delete a vaccination record, click on the red delete icon.

| vid Vaccin | ations     |                                            |                                                                  |       |        |
|------------|------------|--------------------------------------------|------------------------------------------------------------------|-------|--------|
| Date       | Dose       | Vaccine Type                               | Vaccinator Organisation                                          | Ec it | Delete |
| 19/01/2022 | First Dose | Comirnaty 30micrograms/0.3ml dose (Pfizer) | Croydon Health Services NHS Trust<br>CROYDON UNIVERSITY HOSPITAL | C,    | Î      |
| 25/12/2020 | First Dose | Comirnaty 30micrograms/0.3ml dose (Pfizer) | Croydon Health Services NHS Trust<br>CROYDON UNIVERSITY HOSPITAL | ľ     | Ī      |

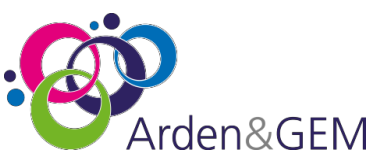

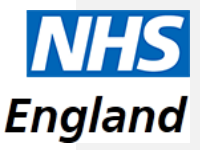

This will take you to the vaccination record, where you will be shown this message to confirm. You can then Click delete or Cancel request.

|   | Are you sure you want to delete this Covid Vaccination? Deleting the vaccination will also delete the Pre-screening associated with it! |           |
|---|----------------------------------------------------------------------------------------------------|-----------|
| C | Cancel                                                                                                    | 💼 Delete  |
|   | N B. If a vaccination record has had an Adverse Reaction record you will not he                                                         | a able to |

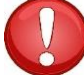

**N.B.** If a vaccination record has had an Adverse Reaction record you will not be able to delete that vaccination record. The delete icon will appear greyed out.

## 13.3 Deleting a Patient

To delete a patient, please search for the correct patient. To delete a patient the icon will appear red.

A patient record can only be deleted if they do not have a pre-screening record or a vaccination record.

| Patient Search      | h                  |                      |                          |                     |         |                 |
|---------------------|--------------------|----------------------|--------------------------|---------------------|---------|-----------------|
| HS Number           | Forename<br>zaynab | 2                    | iurname                  | DOB<br>dd/mm/yyyy   | Postcod | e<br>Q Searc    |
| atients             |                    |                      |                          |                     |         | + New Patier    |
|                     |                    |                      |                          |                     |         | 1 11011 1 01101 |
| NHS Num             | ber                | Name                 | DOB                      | Postcode            | Edit    | Delete          |
| NHS Num<br>44444444 | <b>ber</b> 44      | Name<br>Zaynab Bhana | <b>DOB</b><br>02/01/2005 | Postcode<br>LE5 SBP | Edit    | Delete          |

By clicking on the delete icon. This will take you to the patient record, where you will see this message below. You can then delete the patient record or cancel request.

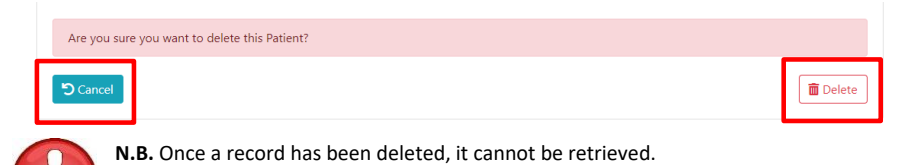

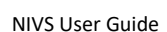

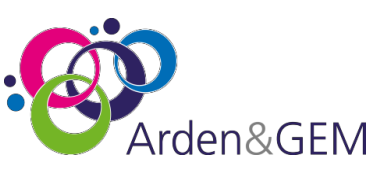

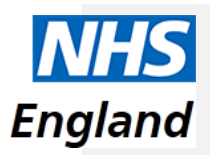

## 14. Contact Details

For most queries, you should email the helpdesk with any screenshots or descriptions of any issues you are experiencing. We are also contactable by phone.

Email: nivs@england.nhs.uk

Phone: 0121 611 0187

Helpdesk Operating Hours: Monday to Friday: 08:00 – 18:00, Saturday and Sunday: 08:00 - 16:00

You can find further supporting documentation on the Arden & GEM website: <u>https://www.ardengemcsu.nhs.uk/nivs</u>

| Version | Date       | Author             | Approved By  | Description                  |  |
|---------|------------|--------------------|--------------|------------------------------|--|
| 1.0     | 18/04/2022 | Harrison Whitworth |              | Initial Version              |  |
| 1.1     | 19/04/2022 | Sarah Berry        |              | Updated version              |  |
| 1.2     | 18/08/2022 | Harrison Whitworth | Vicky Nelson | Updated screenshots          |  |
| 1.3     | 15/09/2022 | Sarah Berry        |              | Updated version              |  |
| 1.4     | 12/12/2022 | Harrison Whitworth | Vicky Nelson | Vaccination history update   |  |
| 1.5     | 29/12/2022 | Harrison Whitworth | Vicky Nelson | Updated screenshots          |  |
| 1.6     | 14/02/2023 | James Lewis        | Vicky Nelson | Updated screenshots          |  |
| 1.7     | 15/06/2023 | Andy Clarke        | Vicky Nelson | Updated screenshots          |  |
| 1.8     | 19/08/2023 | Andy Clarke        | Vicky Nelson | Roving sites, Flu and HPV    |  |
| 1.9     | 03/09/2023 | Vicky Nelson       | Vicky Nelson | Updates to reporting extract |  |
|         |            |                    |              | dates and Tech spec          |  |
| 2       | 01/11/2023 | James Lewis        |              | Update to vaccine names and  |  |
|         |            |                    |              | care model                   |  |